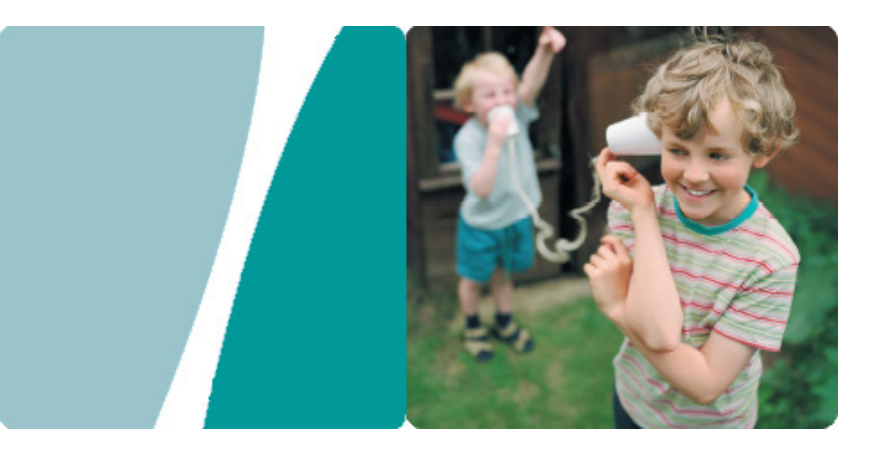

## HG532d 300Mbps Wireless ADSL2+ Router

## **User Guide**

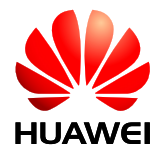

HUAWEI TECHNOLOGIES CO., LTD.

| Product Overview                                                                                                    | 1                                                           |
|----------------------------------------------------------------------------------------------------|-------------------------------------------------------------|
| Supported Features                                                                                                    | 1<br>2                                                      |
| Indicators.                                                                                                    | 3                                                           |
| Hardware Installation                                                                                                    | 5                                                           |
| Selecting an Installation Location                                                                                                    | 5<br>5<br>6                                                 |
| Setting Network Parameters                                                                                                    | 7                                                           |
| Setting the Computer IP Address                                                                                                    | 7                                                           |
| Logging In to the Web Management Page 1                                                                                                    | 0                                                           |
| Setting Dial-Up Connection Parameters                                                                                                    | 4                                                           |
| Wireless Connection Setup 2                                                                                                    | 2                                                           |
| Setting Up a Wireless Connection Using the WPS Button       2         Manually Setting Up a Wireless Connection       2                                                                                                    | 22<br>22                                                    |
|                                                                                                    |                                                             |
| Network Security                                                                                                    | 6                                                           |
| Network Security         2           Improving WLAN Security         2                                                                                                    | <b>6</b><br>?6                                              |
| Network Security       2         Improving WLAN Security       2         Controlling Computer Internet Access       2         Filtering Out Incorporation Websites       3                                                                                                    | 6<br>26<br>29                                               |
| Network Security       2         Improving WLAN Security       2         Controlling Computer Internet Access       2         Filtering Out Inappropriate Websites       3         Controlling Computer Bandwidth       3                                                                                                    | 6<br>26<br>29<br>31                                         |
| Network Security       2         Improving WLAN Security       2         Controlling Computer Internet Access       2         Filtering Out Inappropriate Websites       3         Controlling Computer Bandwidth       3         Configuring the Firewall       3                                                                                                    | 6<br>26<br>29<br>31<br>32                                   |
| Network Security       2         Improving WLAN Security.       2         Controlling Computer Internet Access       2         Filtering Out Inappropriate Websites.       3         Controlling Computer Bandwidth       3         Configuring the Firewall       3                                                                                                    | 6<br>26<br>29<br>31<br>32<br>34<br>6                        |
| Network Security       2         Improving WLAN Security       2         Controlling Computer Internet Access       2         Filtering Out Inappropriate Websites       3         Controlling Computer Bandwidth       3         Configuring the Firewall       3         WLAN Configuration       3         Enabling and Disabling the WLAN on the HG532d       3                                                                                                    | 626<br>29<br>31<br>32<br>34<br>6                            |
| Network Security       2         Improving WLAN Security.       2         Controlling Computer Internet Access       2         Filtering Out Inappropriate Websites.       3         Controlling Computer Bandwidth       3         Configuring the Firewall       3         WLAN Configuration       3         Enabling and Disabling the WLAN on the HG532d.       3         Expanding WLAN Coverage       3                                                                                                    | 62629<br>313234<br>636                                      |
| Network Security       2         Improving WLAN Security.       2         Controlling Computer Internet Access       2         Filtering Out Inappropriate Websites.       3         Controlling Computer Bandwidth       3         Configuring the Firewall       3         WLAN Configuration       3         Enabling and Disabling the WLAN on the HG532d.       3         Expanding WLAN Coverage.       3         Maintenance Guide       4                                                                                                    | 6<br>26<br>29<br>31<br>32<br>34<br>6<br>36<br>36<br>36<br>0 |
| Network Security       2         Improving WLAN Security       2         Controlling Computer Internet Access       2         Filtering Out Inappropriate Websites       3         Controlling Computer Bandwidth       3         Configuring the Firewall       3         WLAN Configuration       3         Enabling and Disabling the WLAN on the HG532d       3         Expanding WLAN Coverage       3         Maintenance Guide       4         Changing the IP Address Used to Log In to the Web Management Page       4         Restoring Default Settings       4                                          | 6 29 31 32 34<br>6 36 36<br>0 10 10                         |
| Network Security       2         Improving WLAN Security.       2         Controlling Computer Internet Access       2         Filtering Out Inappropriate Websites.       3         Controlling Computer Bandwidth       3         Configuring the Firewall       3         WLAN Configuration       3         Enabling and Disabling the WLAN on the HG532d.       3         Expanding WLAN Coverage.       3         Maintenance Guide       4         Changing the IP Address Used to Log In to the Web Management Page       4         Restoring Default Settings       4         Reference Operations       4 | 6 29<br>31 22<br>34 6 36 36<br>0 10<br>11<br>3              |

— I —

| Checking the Computer MAC Address 43                                                                                                    |
|----------------------------------------------------------------------------------------------------|
| FAQs                                                                                                    |
| What Can I Do If I Cannot Open the Web Management Page?                                                                                                    |
| What Can I Do If I Cannot Access the Internet?       47         I Often Need to Restart the HG532d to Display Web Pages. What Can I Do?       50         What Is the Difference Between Wireless MAC Address Filtering and MAC Address Filtering?       50 |
| Appendix 51<br>Technical Specifications 51<br>Default Settings 52                                                                                                    |
| For More Help53                                                                                                    |
| Legal Notice                                                                                                    |

## Supported Features

The HG532d 300Mbps Wireless ADSL2+ Router (HG532d for short) is a high-speed wireless router designed for home and small office use. This chapter describes the features supported by the HG532d.

#### High-Bandwidth DSL Connectivity

The HG532d incorporates a high-performance ADSL2+ processor and provides high-speed Internet access and abundant services to be delivered through the digital subscriber line (DSL).

#### Routing

The HG532d supports routing. It can obtain an IP address through PPP dial-up or Dynamic Host Configuration Protocol (DHCP), which provides simultaneous access for multiple devices.

#### WLAN

The HG532d supports multiple WLAN protocols, including 802.11b/g/n (2.4 GHz). Adopting 802.11n multiple-input multiple-output antennas (MIMO) technology, the HG532d delivers a wireless transmission rate of up to 300Mbps with its dual antennas. In addition, the HG532d supports multiple wireless encryption modes to provide a secure, reliable, and high-speed WLAN.

#### **Bandwidth Control**

The HG532d supports IP bandwidth control and allocates bandwidth to different computers within your home based on Internet access requirements. Your family can then access the Internet, play online games, and watch videos without interfering with each other.

#### Wi-Fi Protected Setup

You can set up wireless connections between the HG532d and Wi-Fi enabled devices by pressing the Wi-Fi Protected Setup (WPS) button.

#### WDS Wireless Bridging and Repeating

The wireless distribution system (WDS) function in wireless bridging or wireless repeating mode enables you to set up wireless connections between wireless routers to implement large-scale WLAN coverage.

#### **PVC Automatic Tuning**

The HG532d offers a permanent virtual circuit (PVC) for automatic tuning. It can automatically detect the virtual path identifier (VPI) and virtual channel identifier (VCI) for your area, eliminating all configuration needs.

#### **Firewall**

The powerful built-in firewall effectively protects against viruses and malicious attacks.

#### **ARP Attack Protection**

You can bundle an IP address and MAC address bi-directionally, which effectively protects your LAN from Address Resolution Protocol (ARP) attacks.

1 —

#### **Parental Controls**

Parents can control their children's computer usage by placing time limits on usage duration or forbidding access to certain websites.

#### **Easy Configuration and Management**

The HG532d provides password-protected web-based management pages to protect your personal data.

## Ports and Buttons

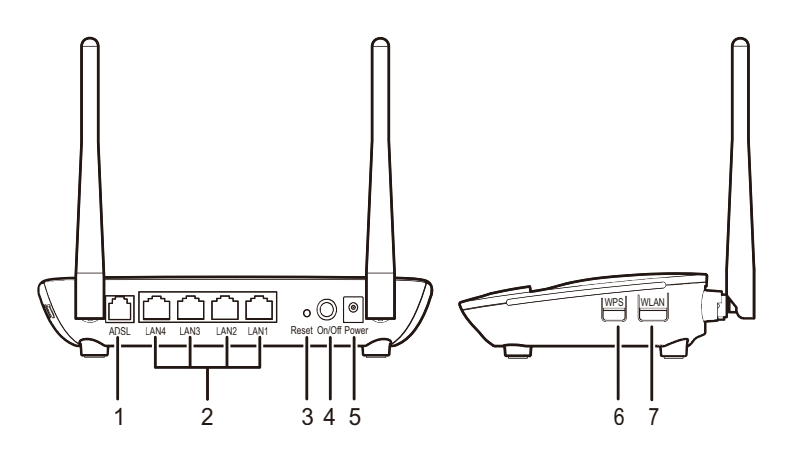

| No. | Item             | Description                                                                                                    |  |  |
|-----|------------------|----------------------------------------------------------------------------------------------------|--|--|
| 1   | ADSL             | Connects to a DSL filter or phone socket.                                                                                                    |  |  |
| 2   | $LAN1 \sim LAN4$ | Connects to Ethernet devices, such as computers, set-top boxes (STBs), and switches.                                                                                                    |  |  |
| 3   | Reset            | Restores the HG532d to its default settings after you press and hold this button for 6 seconds or more while the HG532d is powered on.<br>A reset will result in all custom data and settings being lost. Use with caution. |  |  |
| 4   | On/Off           | Powers the HG532d on or off.                                                                                                    |  |  |
| 5   | Power            | Connects to a power adapter.                                                                                                    |  |  |
| 6   | WPS              | Starts Wi-Fi protected setup (WPS) negotiation.                                                                                                    |  |  |
| 7   | WLAN             | Enables or disables the WLAN function.                                                                                                    |  |  |

## Indicators

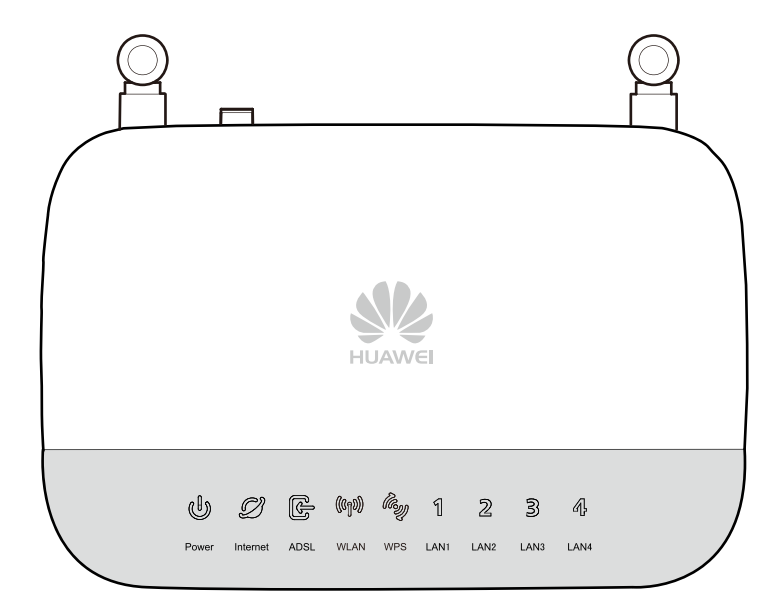

| Indicator | Status         | Description                                                                               |
|-----------|----------------|-------------------------------------------------------------------------------------------|
| Power     | Steady green   | The HG532d is powered on.                                                                 |
| Fower     | Off            | The HG532d is powered off.                                                                |
|           | Steady green   | The HG532d is connected to the Internet in router mode, but no data is being transmitted. |
| Internet  | Blinking green | The HG532d is connected to the Internet in router mode, and data is being transmitted.    |
|           | Off            | > The HG532d is in router mode, but not connected to<br>the Internet.                     |
|           |                | > The HG532d is in bridge mode.                                                           |
|           | Steady green   | A digital subscriber line (DSL) connection has been set up and activated.                 |
| ADSL      | Blinking green | A DSL connection is being activated.                                                      |
|           | Off            | No DSL connection has been set up, or the DSL connection is faulty.                       |

3 .

| Indicator        | Status         | Description                                                                                                    |
|------------------|----------------|----------------------------------------------------------------------------------------------------|
|                  | Steady green   | The HG532d has WLAN enabled, but is not transmitting data.                                                                                                    |
| WLAN             | Blinking green | The HG532d has WLAN enabled, and data is being transmitted.                                                                                                    |
|                  | Off            | WLAN is disabled.                                                                                                    |
| WPS              | Steady green   | The HG532d is connected to a wireless client, such as<br>a computer with a wireless network adapter, over the<br>WLAN using the Wi-Fi Protected Setup (WPS)<br>function. |
|                  | Blinking green | The HG532d is attempting to connect to a wireless client over the WLAN using the WPS function.                                                                           |
|                  | Off            | WPS is disabled.                                                                                                    |
|                  | Steady green   | The LAN port is connected to an Ethernet device<br>(such as a computer) with a network cable, but no<br>data is being transmitted.                                       |
| LAN1 $\sim$ LAN4 | Blinking green | The LAN port is connected to an Ethernet device with a network cable, and data is being transmitted.                                                                     |
|                  | Off            | The LAN port is not connected to any Ethernet device.                                                                                                    |

## Selecting an Installation Location

Place the HG532d on a well-ventilated even surface without exposure to direct sunlight. For the best possible performance, take note of the following:

- Make sure there are no obstacles, such as concrete or wooden walls, between the computer and HG532d.
- > Ensure that the computer and HG532d are far from electric appliances that generate strong magnetic or electric fields, such as microwave ovens.

## **Connecting Cables**

If you have subscribed to digital subscriber line (DSL) broadband, you can connect the HG532d to a telephone port for Internet access.

Connect your devices in the sequence indicated in the following figure.

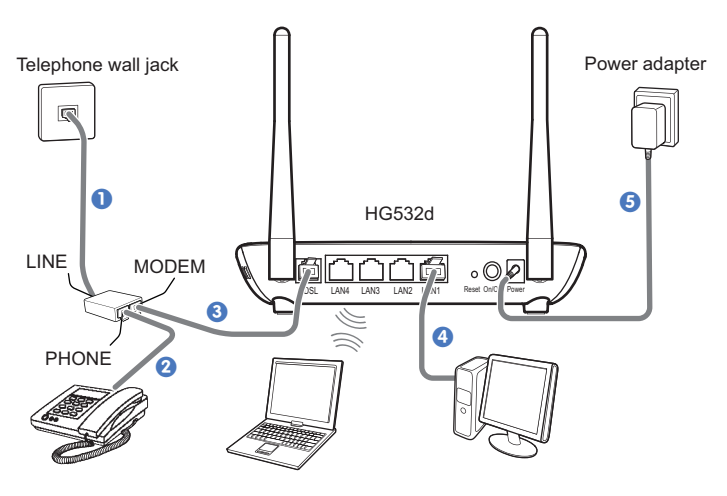

When configuring the HG532d for the first time, use an Ethernet cable to connect the HG532d to a computer.

## Powering On

To power on the HG532d, press its power button.

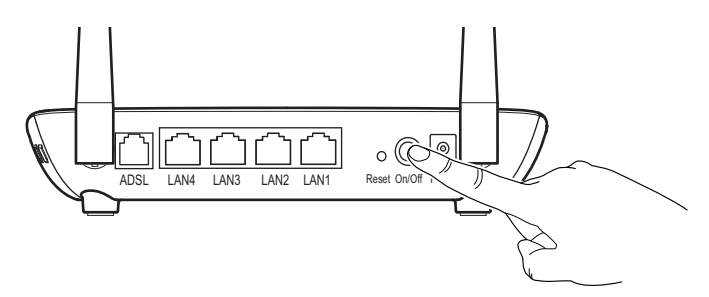

After the HG532d is powered on, the HG532d indicator turns on. The following table lists how the indicators behave when the HG532d is operating correctly. If the indicators do not behave as expected, ensure that everything is plugged in correctly.

| Indicator | Expected State                                                                                                    |  |
|-----------|----------------------------------------------------------------------------------------------------|--|
| Power     | Steady on                                                                                                    |  |
| ADSL      | Steady on or blinking<br>The blinking may last from 40 seconds to 3 minutes. When the<br>indicator stops blinking and remains on, the HG532d is working<br>correctly. |  |
| LAN       | Steady on or blinking (indicator of the connected LAN port)                                                                                                    |  |

## Setting the Computer IP Address

Before logging in to the HG532d web management page, set the IP address of the computer that will be used for the login.

#### **On Windows 7**

1. Choose Start > Control Panel > Network and Internet > Network and Sharing Center.

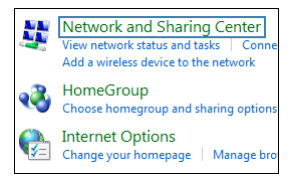

2. Choose Change adapter settings. Right-click Local Area Connection and choose Properties.

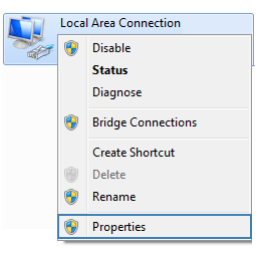

3. Double-click Internet Protocol Version 4 (TCP/IPv4).

| 🖗 Local Area Connection 10 Properties                                                                                                    | x  |
|----------------------------------------------------------------------------------------------------|----|
| Networking Sharing                                                                                                    |    |
| Connect using:                                                                                                    |    |
| Generic Marvell Yukon 88E8070 based Ethemet Controlle                                                                                                    |    |
| Configure                                                                                                    | וכ |
| This connection uses the following items:                                                                                                    |    |
| <ul> <li>✓ ♥ Client for Microsoft Networks</li> <li>✓ ■ QoS Packet Scheduler</li> </ul>                                                                           |    |
| File and Printer Sharing for Microsoft Networks                                                                                                    |    |
| Internet Protocol Version 4 (TCP/IPv4)                                                                                                    | 11 |
| Link-Layer Topology Discovery Mapper I/O Driver     Link-Layer Topology Discovery Responder                                                                       |    |
| Install Uninstall Properties                                                                                                    |    |
| Description                                                                                                    |    |
| Transmission Control Protocol/Internet Protocol. The default<br>wide area network protocol that provides communication<br>across diverse interconnected networks. |    |
| OK Cance                                                                                                    | :  |

4. Select Obtain an IP address automatically and Obtain DNS server address automatically. Click OK.

| General Alternate Configuration                                                                                                    | Propertie | 5  |      | ? ×    |  |
|----------------------------------------------------------------------------------------------------|-----------|----|------|--------|--|
| You can get IP settings assigned automatically if your network supports<br>this capability. Otherwise, you need to ask your network administrator<br>for the appropriate IP settings. |           |    |      |        |  |
| Obtain an IP address automatica                                                                                                    | lly       |    |      |        |  |
| Use the following IP address:                                                                                                    |           |    |      |        |  |
| IP address:                                                                                                    |           |    |      |        |  |
| Subnet mask:                                                                                                    |           |    |      |        |  |
| Default gateway:                                                                                                    |           |    |      |        |  |
| Obtain DNS server address auto                                                                                                    | matically |    |      |        |  |
| <ul> <li>Use the following DNS server ad</li> </ul>                                                                                                    | dresses:  |    |      |        |  |
| Preferred DNS server:                                                                                                    |           |    | 1.0  |        |  |
| Alternate DNS server:                                                                                                    |           |    |      |        |  |
| Validate settings upon exit                                                                                                    |           |    | Adva | nced   |  |
|                                                                                                    |           | ОК |      | Cancel |  |

#### **On Windows XP**

1. Choose Start > Control Panel > Network and Internet Connections.

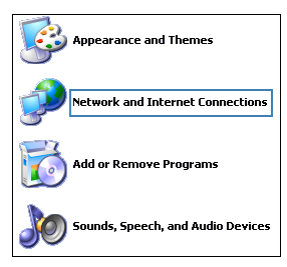

2. Click Network Connections. Right-click Local Area Connection and choose Properties from the shortcut menu.

|                    | Disable            |
|--------------------|--------------------|
|                    | Status             |
|                    | Repair             |
| Local Area Connect | Bridge Connections |
|                    | Create Shortcut    |
|                    | Delete             |
|                    | Rename             |
|                    | Properties         |

3. Double-click Internet Protocol (TCP/IP).

| 🕹 Local Area Connection Properties 🛛 🔹 💽                                                                                                    |
|----------------------------------------------------------------------------------------------------|
| General Advanced                                                                                                    |
| Connect using:                                                                                                    |
| Intel(R) Gigabit CT Desktop Adapter Configure                                                                                                    |
| This connection uses the following items:                                                                                                    |
|                                                                                                    |
|                                                                                                    |
| Description                                                                                                    |
| Transmission Control Protocol/Internet Protocol. The default<br>wide area network protocol that provides communication<br>across diverse interconnected networks. |
| Show icon in notification area when connected<br>Notify me when this connection has limited or no connectivity                                                    |
| OK Cancel                                                                                                    |

 Select Obtain an IP address automatically and Obtain DNS server address automatically. Click OK.

| Internet Protocol (TCP/IP) Prope                                                                                                    | erties 🛛 🤉 🔀          |  |  |  |
|----------------------------------------------------------------------------------------------------|-----------------------|--|--|--|
| General Alternate Configuration                                                                                                    |                       |  |  |  |
| You can get IP settings assigned automatically if your network supports<br>this capability. Otherwise, you need to ask your network administrator for<br>the appropriate IP settings. |                       |  |  |  |
| Obtain an IP address automatica                                                                                                    | ly                    |  |  |  |
| O Use the following IP address: —                                                                                                    |                       |  |  |  |
| IP address:                                                                                                    |                       |  |  |  |
| Subnet mask:                                                                                                    |                       |  |  |  |
| Default gateway:                                                                                                    |                       |  |  |  |
| Obtain DNS server address auto                                                                                                    | matically             |  |  |  |
| Use the following DNS server ad                                                                                                    | dresses:              |  |  |  |
| Preferred DNS server:                                                                                                    | and the second second |  |  |  |
| Alternate DNS server:                                                                                                    |                       |  |  |  |
|                                                                                                    | Advanced              |  |  |  |
|                                                                                                    | OK Cancel             |  |  |  |

### Logging In to the Web Management Page

The HG532d provides an intuitive web management page where you can view or set the HG532d parameters.

Before you log in to the HG532d web management page, ensure that the computer used for the login is connected to the HG532d and has been configured to automatically obtain an IP address or assigned with a static IP address.

1. Open a browser. In the address box, enter 192.168.1.1. Press Enter.

2. Enter the login user name (admin by default) and password (admin by default). Click Login.

| y Lagin - Windows Intern<br>→ → M http://19<br>→ Lagin | 1210611/                                                                                                    | • 49 X b Bing A |
|--------------------------------------------------------|----------------------------------------------------------------------------------------------------|-----------------|
| HUAWEI                                                 | Home Gateway                                                                                                    |                 |
|                                                        | Username Username Password Password Content Content C |                 |
|                                                        | Login Cancel                                                                                                    |                 |

To protect against unauthorized access, change the user name and password after the first login.

## Configuring the Internet Connection

When you install the HG532d for the first time, you need to configure the HG532d. The HG532d supports quick configuration page. You can quickly configure the network connection parameters through the quick configuration page.

- **1.** Log in to the Web management page.
- 2. Select a network connection type and set the network connection parameters.

If you selected PPPoE or Static, enter the parameters provided by your Internet Service Provider (ISP) and click Next.

| Quick Configure | Internet                                                                                                    |
|-----------------|----------------------------------------------------------------------------------------------------|
| Connection type |                                                                                                    |
|                 | PPPoE<br>The internet service provider has provided you the internet access account and<br>password, the gateway dials and gets IP address. Connect the device(such as PC) to<br>the gateway and then surf internet directly.<br>Bridge                                                                                                    |
| o               | The internet service provider has provided you the internet access account and<br>password. Connect the device(such as PC) to the gateway and dial. After getting IP<br>address, the device can surf internet.<br>DHCP                                                                                                    |
| 0               | The internet service provider has not provided you the internet access account and<br>password, the gateway sends DHCP request and gets IP address. Connect the device<br>(such as PC) to the gateway and then surf internet directly.<br>Static                                                                                                    |
|                 | The internet service provider has provided you VPI/VCI, IP address DNS server<br>address, you need config them to gateway successfully. Connect the device(such as<br>PC) to the gateway and then surf internet directly.                                                                                                    |
|                 | Please enter the PPPoE username and password provided by the ISP (Internet                                                                                                    |
| Username        |                                                                                                    |
| Password        |                                                                                                    |
|                 |                                                                                                    |
|                 | Connect                                                                                                    |
|                 |                                                                                                    |
| Quick Configure | Internet                                                                                                    |
| Connection type |                                                                                                    |
| 0               | PPPOE<br>The internet service provider has provided you the internet access account and<br>password, the gateway dials and gets IP address. Connect the device(such as PC) to<br>the acteurus call those activities that discretions are accessed as the second service of the second service and the second second seco |
| 0               | Bridge                                                                                                    |
|                 | The internet service provider has provided you the internet access account and<br>password. Connect the device(such as PC) to the gateway and dial. After getting IP<br>address, the device can surf internet.                                                                                                    |
|                 | DHCP<br>The internet service provider has not provided you the internet access account and<br>password, the gateway sends DHCP request and gets IP address. Connect the device<br>(such as PC) to the gateway and then surf internet directly.                                                                                                    |
| ۲               | Static<br>The internet service provider has provided you VPI/VCI, IP address DNS server<br>address, you need config them to gateway successfully. Connect the device(such as<br>PC) to the gateway and then surf internet directly.                                                                                                    |
| V               | PI (0-255)                                                                                                    |
| V               | CI (32-65535)                                                                                                    |
| IP addre        | SS                                                                                                    |
| Subnet ma       | sk                                                                                                    |

| > | lf y | you | selected | Bridge | or | DHCP | , | click | Next | Ł |
|---|------|-----|----------|--------|----|------|---|-------|------|---|
|---|------|-----|----------|--------|----|------|---|-------|------|---|

Connect

Default gateway Primary DNS Secondary DNS

| Internet                                                                                                    |
|----------------------------------------------------------------------------------------------------|
| PPPOE<br>The internet service provider has provided you the internet access account and<br>password, the gateway dials and gets IP address. Connect the device(such as PC) to<br>the gateway and then surf internet directly.<br>Bridge<br>The internet service provider has provided you the internet access account and<br>password. Connect the device(such as PC) to the gateway and dial. After getting IP<br>address, the device can surf internet.<br>DHCP<br>The internet service provider has not provided you the internet access account and<br>password. The gateway sends DHCP request and gets IP address. Connect the device<br>(such as PC) to the gateway and then surf internet directly.<br>Static<br>The internet service provider has provided you VPIV/CI, IP address DNS server<br>address, you need config them to gateway successfully. Connect the device(such as<br>PC) to the gateway and then surf internet directly.<br>Connect |
|                                                                                                    |
| Internet                                                                                                    |
| PPPOE<br>The internet service provider has provided you the internet access account and<br>password, the gateway dials and gets IP address. Connect the device(such as PC) to<br>the gateway and then surf internet directly.<br>Bridge<br>The internet service provider has provided you the internet access account and<br>password. Connect the device(such as PC) to the gateway and dial. After getting IP<br>address, the device can surf internet.<br>DHCP<br>The internet service provider has not provided you the internet access account and<br>password, the gateway sends DHCP request and gets IP address. Connect the device<br>(such as PC) to the gateway and then surf internet directly.<br>Static<br>The internet service provider has provided you VPI/VCI, IP address DNS server<br>address, you need config them to gateway successfully. Connect the device(such as<br>PC) to the gateway and then surf internet directly.<br>Connect |
|                                                                                                    |

If you selected **PPPoE**, **Static**, or **DHCP**, the computer automatically connects to the Internet as long as the HG532d is working correctly. If you selected **Bridge**, use the dial-up software on the computer to set up a dial-up connection each time you want to access the Internet.

E

If **Did not get an available network connection** is displayed, set the VPI and VCI to the values obtained from your ISP and click **Connect**.

| Quick Configure Internet                                                                                                    |
|----------------------------------------------------------------------------------------------------|
| Did not get an available network connection, it is recommended that you click the "Reconnect" button to try again if still<br>fails after several attempts, please contact your internet Service Provider (ISP) to obtain the following parameters<br>(VPI/VCI) and manaby configure them. |
| Please <u>enter the VPI and VCI parameter</u> values provided by your ISP, and then click the "Connect" button.           VPI         (0.255)           VCI         (32-65535)                                                                                                    |
| Connect Back                                                                                                    |

 If Network connected successfully is displayed, the HG532d is connected to the Intenet. You can click Configure Wireless to modify the wireless settings.

| Quick Configure Internet                                                                                                    |  |
|----------------------------------------------------------------------------------------------------|--|
| Network connected successfully IP address: 168 99.218.160 Please enjoy surfing the internet!  Reconfigure  The factory preconfigured wireless name and password are printed on the equipment shell. If you need to modify them, please cick "Configure Wireless", otherwise click "Complete" to end the configuration.  Configure Wireless Complete |  |

4. Enter the SSID (WLAN name) and key and click Next.

| Quick Configure Wireless Network                                                                    |
|----------------------------------------------------------------------------------------------------|
| Please enter SSID and WLAN Key. If you need config more parameters, please enter "Basic>WLAN" page. |
| SSID:                                                                                               |
| [Next] [Back]                                                                                       |

- To obtain the default SSID and key, check the label on the rear panel. To better secure your WLAN, promptly change the SSID and key.
- In the displayed Wireless config successful page, click Completed to complete the configuration.

### Setting Dial-Up Connection Parameters

When the HG532d works in **Bridge** mode you need to perform this operation. The other three connection types **PPPoE**, **DHCP** and **Static** do not need to perform this operation.

Before setting dial-up connection parameters, verify that the HG532d is correctly connected to your computer and you have the dial-up connection account name and password provided by your Internet service provider (ISP). This section demonstrates how to set up a Point-to-Point Protocol over Ethernet (PPPoE) connection on Windows.

#### On Windows 7

Ē

1. Choose Start > Control Panel > Network and Internet > Network and Sharing Center.

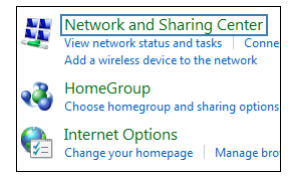

2. Under Change your networking settings, click Set up a new connection or network.

| Change y | our networking settings                                                                               |
|----------|----------------------------------------------------------------------------------------------------|
| 1        | Set up a new connection or network                                                                    |
|          | Set up a wireless, broadband, dial-up, ad hoc, or VPN connection; or set up a router or access point. |

 In the Set Up a Connection a Network window, select Connect to the Internet and click Next.

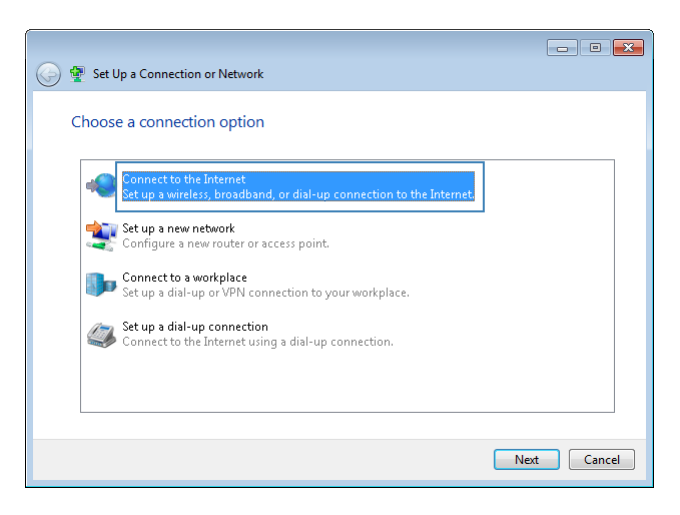

4. Click Broadband (PPPoE).

| 🚱 🐟 Connect to the Internet                                                             |        |
|-----------------------------------------------------------------------------------------|--------|
| How do you want to connect?                                                             |        |
| Broadband (PPPoE)<br>Connect using DSL or cable that requires a user name and password. |        |
| Dial-up<br>Connect using a dial-up modem or ISDN.                                       |        |
|                                                                                         |        |
| Help me choose                                                                          |        |
|                                                                                         | Cancel |

5. In User name and Password, enter the dial-up connection account name and password provided by your ISP. In Connection name, name the dial-up connection. Select or deselect Allow other people to use this connection. Then click Connect.

| 🚱 🚸 Connect to the Interne                                                                                                    | t                                                           |  |  |  |  |
|----------------------------------------------------------------------------------------------------|-------------------------------------------------------------|--|--|--|--|
| Type the information                                                                                                    | n from your Internet service provider (ISP)                 |  |  |  |  |
| User name:                                                                                                    | [Name your ISP gave you]                                    |  |  |  |  |
| Password:                                                                                                    | [Password your ISP gave you]                                |  |  |  |  |
| Connection name:                                                                                                    | Show characters Remember this password Broadband Connection |  |  |  |  |
| Z Allow other people to use this connection<br>This option allows anyone with access to this computer to use this connection.<br>I don't have an ISP |                                                             |  |  |  |  |
|                                                                                                    | Connect                                                     |  |  |  |  |

 Return to the Network and Sharing Center page. Click Change adapter settings. Rightclick the icon for the dial-up connection you just set up and choose Create Shortcut from the shortcut menu. In the displayed dialog box, click Yes.

| Broac | Iband Connection             |
|-------|------------------------------|
|       | Connect                      |
|       | Status                       |
|       | Cancel as Default Connection |
|       | Create Copy                  |
|       | Create Shortcut              |
| 0     | Delete                       |
| 0     | Rename                       |
| 9     | Properties                   |

#### **On Windows XP**

1. Choose Start > Control Panel > Network and Internet Connections > Network Connections.

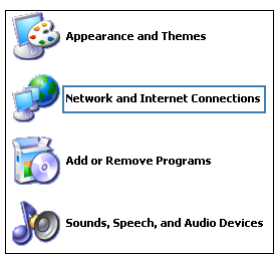

2. Under Network Tasks, click Create a New Connection.

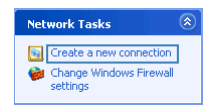

\_\_\_\_\_

 $\textbf{3.} \ \ \text{In the Network Connection Wizard dialog box, click Next}.$ 

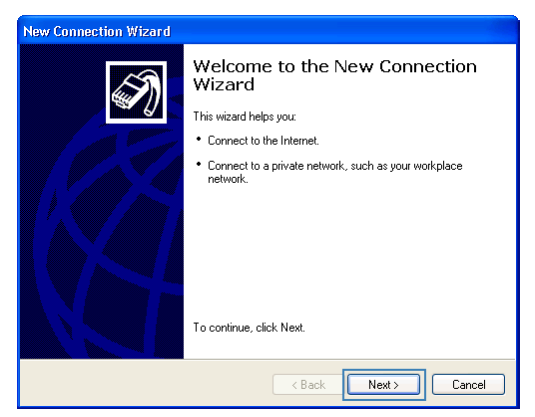

4. Select Connect to the Internet and click Next.

| etw<br>V | ork Connection Type<br>/hat do you want to do?                                                                                                    |
|----------|----------------------------------------------------------------------------------------------------|
| 0        | Connect to the Internet<br>Connect to the Internet so you can browse the Web and read email.                                                                      |
| C        | Connect to the network at my workplace<br>Connect to a business network (using dial-up or VPN) so you can work from home,<br>a field office, or another location. |
| C        | ) Set up an advanced connection                                                                                                    |
|          | Connect directly to another computer using your serial, parallel, or infrared port, or<br>set up this computer so that other computers can connect to it.         |
|          |                                                                                                    |
|          |                                                                                                    |
|          |                                                                                                    |
|          |                                                                                                    |

5. Select Set up my connection manually and click Next.

| New Connection Wizard                                                                                                    |   |
|----------------------------------------------------------------------------------------------------|---|
| Getting Ready<br>The wizard is preparing to set up your Internet connection.                                                                                                    |   |
| How do you want to connect to the Internet?                                                                                                    |   |
| <ul> <li>Set up my connection manually</li> <li>For a diakup connection, you will need your account name, password, and a phone number for your ISP. For a broadband account, you won't need a phone number.</li> <li>Use the CD I got from an ISP</li> </ul> |   |
| < Back Next> Cancel                                                                                                    | ) |

6. Select Connect using a broadband connection that requires a user name and password and click Next.

| New Connection Wizard                                                                                                    |
|----------------------------------------------------------------------------------------------------|
| Internet Connection<br>How do you want to connect to the Internet?                                                                                                    |
| Connect using a dial-up modem<br>This time of connection uses a modem and a regular or ISDN phone line                                                                                                    |
| Oronnect using a broadband connection that requires a user name and<br>password<br>This is a high-speed connection using either a DSL or cable modern. Your ISP may<br>refer to this type of connection as PPOE. |
| Connect using a broadband connection that is always on<br>This is a high-speed connection using either a cable modem, DSL or LAN<br>connection. It is always active, and doesn't require you to sign in.         |
| <back next=""> Cancel</back>                                                                                                    |

7. In ISP Name, name the dial-up connection. Click Next.

| New Connection Wizard                                                                      |
|--------------------------------------------------------------------------------------------|
| Connection Name<br>What is the name of the service that provides your Internet connection? |
| Type the name of your ISP in the following box.                                            |
| ISP Name The name you type here will be the name of the connection you are creating.       |
| < Back Next> Cancel                                                                        |

8. Select Anyone's use or My use only and click Next.

| ew Conne         | tion Wizard                                                                                                    |
|------------------|----------------------------------------------------------------------------------------------------|
| You c            | n make the new connection available to any user or only to yourself.                                              |
| A con<br>availai | ection that is created for your use only is saved in your user account and is not<br>le unless you are logged on. |
| Create           | his connection for:                                                                                               |
|                  | inyone's use                                                                                                    |
|                  | y dec only                                                                                                    |
|                  |                                                                                                    |
|                  |                                                                                                    |
|                  |                                                                                                    |
|                  |                                                                                                    |
|                  |                                                                                                    |
|                  | < Back Next > Cancel                                                                                              |

\_ 20 \_\_\_\_\_

 Enter the dial-up connection account name and password provided by your ISP and click Next.

| New Connection Wizard                                                                                                    |  |  |  |  |  |  |
|----------------------------------------------------------------------------------------------------|--|--|--|--|--|--|
| Internet Account Information<br>You will need an account name and password to sign in to your Internet account.                                                                          |  |  |  |  |  |  |
| Type an ISP account name and password, then write down this information and store it in a<br>safe place. (If you have forgotten an existing account name or password, contact your ISP.) |  |  |  |  |  |  |
| User name:                                                                                                    |  |  |  |  |  |  |
| Password:                                                                                                    |  |  |  |  |  |  |
| Confirm password:                                                                                                    |  |  |  |  |  |  |
| <ul> <li>Use this account name and password when anyone connects to the Internet from<br/>this computer</li> </ul>                                                                       |  |  |  |  |  |  |
| Make this the default Internet connection                                                                                                    |  |  |  |  |  |  |
|                                                                                                    |  |  |  |  |  |  |
| < Back Next> Cancel                                                                                                    |  |  |  |  |  |  |

10. Select Add a shortcut to this connection to my desktop and click Finish.

| New Connection Wizard |                                                                                                    |
|-----------------------|----------------------------------------------------------------------------------------------------|
| <b>S</b>              | Completing the New Connection<br>Wizard                                                                                                    |
|                       | You have successfully completed the steps needed to<br>create the following connection:                                                        |
|                       | Broadband<br>• Make this the default connection<br>• Share with all users of this computer<br>• Use the same user name & password for everyone |
|                       | The connection will be saved in the Network<br>Connections folder.                                                                             |
|                       | Add a shortcut to this connection to my desktop                                                                                                |
|                       | To create the connection and close this wizard, click Finish.                                                                                  |
|                       | < Back Finish Cancel                                                                                                    |

After you successfully set up a PPPoE connection, a dial-up connection icon is displayed on your computer desktop.

To connect to the Internet, double-click the dial-up connection icon. In the displayed dialog box, click **Connect**.

\_\_\_\_\_ 21 \_\_

## Setting Up a Wireless Connection Using the WPS Button

Push the WPS button once to quickly set up a wireless connection between the HG532d and any WPScapable device.

Before you set up a wireless connection using the WPS button, verify the following:

- > The wireless network security mode of the HG532d is WPA2-PSK or WPA-PSK/WPA2-PSK.
- The wireless device (laptop, tablet, or mobile phone) to connect to the HG532d is WPScapable.
- 1. Press the WPS button on the wireless device to start WPS negotiation. For details, see the user guide for the wireless device.
- Within 2 minutes, press and hold the WPS button on the HG532d for 1 second or more. The WPS indicator blinks.

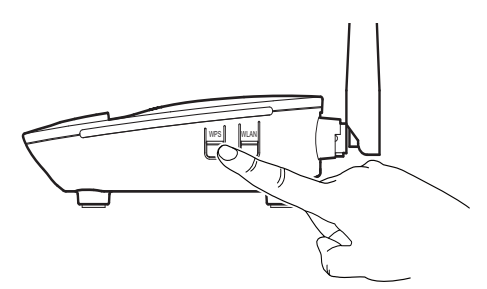

When the WPS indicator on the HG532d is steady on, a connection between the HG532d and wireless device is set up. The WPS indicator is on for 300 seconds.

## Manually Setting Up a Wireless Connection

The wireless configuration software provided by Windows is used as an example to describe how to set up a wireless connection.

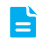

You can also use the tool built into the network adapter to set up a wireless connection. For details, see the network adapter's user guide.

Before setting up a wireless connection, record the WLAN name and password of the HG532d. The default WLAN name and password are printed on the HG532d cover label.

#### **On Windows 7**

 Choose Start > Control Panel > Network and Internet > Network and Sharing Center > Change adapter settings. Right-click Wireless Network Connection, and select Connect/Disconnect.

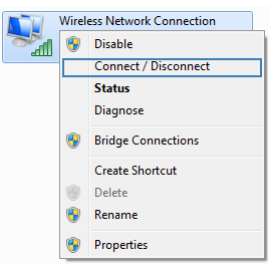

2. From the wireless network list, select the WLAN provided by the HG532d. Click Connect.

| Not connected                 | ÷, ^  |  |  |  |  |  |
|-------------------------------|-------|--|--|--|--|--|
| Connections are available     |       |  |  |  |  |  |
| Wireless Network Connection 3 |       |  |  |  |  |  |
| huawei                        | ltte  |  |  |  |  |  |
| Connect automatically         |       |  |  |  |  |  |
| Open Network and Sharing Ce   | enter |  |  |  |  |  |

3. In the displayed dialog box, enter the WLAN password and click OK.

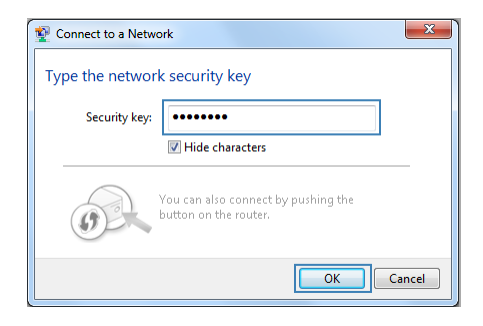

 In the wireless network list, check the WLAN connection status. If the status is Connected, the computer is wirelessly connected to the HG532d.

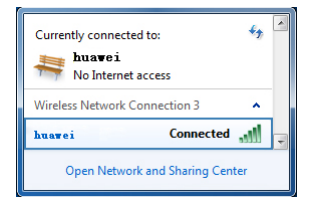

#### **On Windows XP**

 Choose Start > Control Panel > Network and Internet Connections > Network Connections. Right-click Wireless Network Connection and choose View Available Wireless Networks from the shortcut menu.

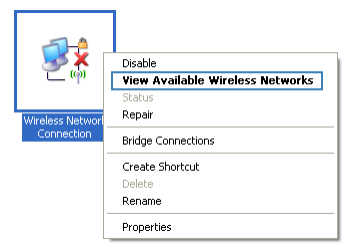

2. From the wireless network list, select the WLAN provided by the HG532d. Click Connect.

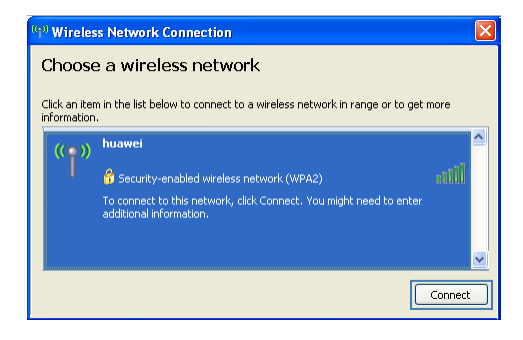

3. In the displayed dialog box, enter the WLAN password and click Connect.

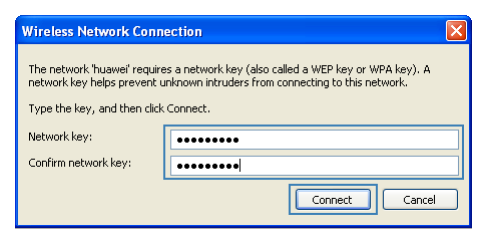

 In the wireless network list, check the WLAN connection status. If the status is Connected, the computer is wirelessly connected to the HG532d.

| <sup>((†))</sup> Wirele     | ss Network Connection                                          | ×                    |
|-----------------------------|----------------------------------------------------------------|----------------------|
| Choos                       | e a wireless network                                           |                      |
| Click an ite<br>information | m in the list below to connect to a wireless network in r<br>h | range or to get more |
| ((ດູ))                      | huawei                                                         | Connected 👷 🛆        |
| U                           | 😚 Security-enabled wireless network (WPA2)                     | util 🐱               |
|                             |                                                                | Connect              |

### Improving WLAN Security

#### Hiding the WLAN Name

After you hide the WLAN name, anyone who wishes to connect to the WLAN must enter the correct WLAN name. This measure helps improve WLAN security.

- 1. Log in to the web management page.
- 2. In the navigation tree, choose Basic > WLAN.
- 3. In SSID index, select the SSID index you want to hide.
- 4. Set SSID to Enable.
- 5. Set Hide broadcast to Enable.
- 6. Click Submit.

| Ba                 | sic > WLAN > WLAN                    |                 | _                       |        |
|--------------------|--------------------------------------|-----------------|-------------------------|--------|
| Wizard             | WLAN WLAN Filtering                  | WDS             |                         |        |
| Otatua             | Wireless Settings                    |                 |                         | Help   |
| Status             | Wireless:                            | Enable          |                         |        |
|                    | Mode:                                | 802.11b/g/n 👻   |                         |        |
| Jasic              | Country code:                        | UNITED KINGDOM  | -                       |        |
| WAN                | Channel:                             | 1               | -                       |        |
| WLAN               | 11N Mcs:                             | Auto            | •                       |        |
| LAN                | 11N Band Width:                      | 20/40           | <ul> <li>MHZ</li> </ul> |        |
| Interface Grouning | 11N Guard Interval:                  | long            | •                       |        |
| DSI                | Transmit power:                      | 20              | dBm (0-20 dBm)*         |        |
| PVC List           | SSID index:                          | SSID1           | •                       |        |
| IDTV               | SSID:                                | Huawel          | *                       |        |
|                    | Maximum number of accessing devices: | 16              | *                       |        |
| Advanced           | SSID:                                | Enable          |                         |        |
|                    | Hide broadcast:                      | C Enable        |                         |        |
| Maintenance        | QoS:                                 | C Enable        |                         |        |
|                    | AP isolation:                        | Enable          |                         |        |
|                    | Security:                            | WPA-PSK+WPA2-PS | к •                     |        |
|                    | WPA pre-shared key:                  |                 | -                       |        |
|                    | WPA encryption:                      | AES -           |                         |        |
|                    |                                      |                 |                         | Submit |

#### **Changing Your WLAN Name and Password**

WLAN access requires the WLAN name and password. To improve your WLAN security, regularly change your WLAN name and password.

- **1.** Log in to the web management page.
- 2. In the navigation tree, choose **Basic** > WLAN.
- 3. In SSID, enter a new WLAN name.
- 4. In WPA pre-shared key, enter a new WLAN password.

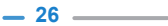

| HUAWEI             | Home Gateway                         |                  |                 | 🕐 Help ┣ Log |
|--------------------|--------------------------------------|------------------|-----------------|--------------|
| Ba                 | sic > WLAN > WLAN                    |                  |                 |              |
|                    | WLAN WLAN Filtering                  | WDS              |                 |              |
| Wizard             |                                      |                  |                 |              |
|                    | Mireless Cellings                    |                  |                 | Made         |
| Status             | Wireless Settings                    | Mr. II           |                 | 1194         |
|                    | Windows.                             | PO2 11b/a/a      |                 |              |
| Basic              | Country code                         | UNITED KINGDOM   |                 |              |
|                    | Channel                              | 1                |                 |              |
| WAN                | 11N Mee                              | Auto             |                 |              |
| WLAN               | 11N Band Width                       | 2040             | • MH7           |              |
| LAN                | 11N Guard Interval                   | long             | *               |              |
| Interface Grouping | Transmit power.                      | 20               | dBm (0-20 dBm)* |              |
| DSL                | SSID index:                          | SSID1            | •               |              |
| PVC List           | SSID:                                | Huawei           |                 |              |
| IPTV               | Maximum number of accessing devices: | 16               | *               |              |
| Advanced           | SSID                                 | Fnable           |                 |              |
|                    | Hide broadcast:                      | E Enable         |                 |              |
| Maintenance        | QoS:                                 | Enable           |                 |              |
|                    | AP isolation:                        | Enable           |                 |              |
|                    | Security:                            | WPA-PSK+WPA2-PSF |                 |              |
|                    | WPA pre-shared key:                  |                  | •               |              |
|                    | WPA encryption:                      | AES •            |                 |              |
|                    | WPS:                                 | 🗷 Enable         |                 |              |
|                    | WPS mode:                            | PBC ·            |                 |              |
|                    |                                      |                  |                 | Submit       |

#### **Using High Security Encryption Modes**

Adopting high security encryption modes protects against unauthorized access as well as data interception on networks.

To improve WLAN security without sacrificing working efficiency, use **WPA-PSK/WPA2-PSK** and **AES**. This step also prevents WLAN unavailability caused by network adapters' incompatibility with the selected security mode.

- 1. Log in to the web management page.
- 2. In the navigation tree, choose Basic > WLAN.
- 3. In Security, choose WPA-PSK+WPA2-PSK.
- 4. In WPA pre-shared key, enter the WLAN password you specified.
- 5. In WPA encryption, select AES.

| HUAWEI              | Home Gateway                         |                    | 🕐 Heip 📑 L      |
|---------------------|--------------------------------------|--------------------|-----------------|
| Bas                 | sic > WLAN > WLAN                    |                    |                 |
|                     | WLAN WLAN Filtering                  | WDS                |                 |
| Wizard              |                                      |                    |                 |
|                     | Wireless Settings                    |                    | Help            |
| Status              | Wireless:                            | Enable             |                 |
|                     | Mode:                                | 802.11b/g/n 🝷      |                 |
| Basic               | Country code:                        | UNITED KINGDOM -   |                 |
| WAN                 | Channel:                             | 1 -                |                 |
| WEAN.               | 11N Mcs:                             | Auto -             |                 |
| LAN                 | 11N Band Width:                      | 20/40 -            | MHZ             |
| Interface Crouping  | 11N Guard Interval:                  | long -             |                 |
| Interface or ouping | Transmit power.                      | 20                 | dBm (0-20 dBm)* |
| DVCLint             | SSID index:                          | SSID1 -            |                 |
| PVCLISE             | SSID:                                | Huawei             | *               |
| IPTV .              | Maximum number of accessing devices: | 16                 | *               |
| Advanced            | SSID                                 | Enable             |                 |
|                     | Hide broadcast:                      | Enable             |                 |
| Maintenance         | QoS:                                 | ✓ Enable           |                 |
|                     | AP isolation:                        | Enable             |                 |
|                     | Security:                            | WPA-PSK+WPA2-PSK · |                 |
|                     | WPA pre-shared key:                  |                    |                 |
|                     | WPA encryption:                      | AES ·              |                 |
|                     | WPS                                  | Enable             |                 |
|                     | WPS mode:                            | PBC -              |                 |
|                     |                                      |                    |                 |

#### Allowing Only Specified Computers to Access Your WLAN

To prevent unauthorized access to your WLAN, you can specify which devices are allowed to access your WLAN.

1. View and record the MAC address of the laptop.

For details, see chapter Checking the Computer MAC Address.

- **2.** Log in to the web management page.
- 3. In the navigation tree, choose Basic > WLAN and click WLAN Filtering.
- 4. Select Enable.
- 5. In Filtering mode, select Whitelist.
- 6. Click New.

\_

- 7. In Select SSID, select the WLAN name.
- 8. In Source MAC address enter the MAC address of the laptop.
- The format of the MAC address entered in **Source MAC address** is different from that of the MAC address displayed in the command line window of a Windows operating system. The colons (:) replace the hyphens (-).

|                    | Basic > WLAN > WLAN Fi            | Itering                                          |                              |                            |                             |            |      |  |
|--------------------|-----------------------------------|--------------------------------------------------|------------------------------|----------------------------|-----------------------------|------------|------|--|
|                    | WLAN                              | WLAN Filter                                      | ing                          | WDS                        |                             |            |      |  |
| Wizard             |                                   |                                                  |                              |                            |                             |            |      |  |
| Status             | 🗷 Enable                          |                                                  |                              |                            |                             |            |      |  |
| Basic              | Filtering mode<br>Note: If Whitel | : O Blacklist @ White<br>ist is chosen, WPS func | ist<br>tion will be unavaila | ble. If you want to use WF | 'S function, please uncheck | Whitelist. |      |  |
| WAN                | WI AN FI                          | Itering                                          |                              |                            | New                         | Renove     | Help |  |
| WLAN               |                                   | N                                                | IAC Address                  |                            |                             | Remove     |      |  |
| LAN                |                                   |                                                  |                              |                            |                             |            |      |  |
| Interface Grouping | Settings                          |                                                  |                              |                            |                             |            |      |  |
| DSL<br>DVC List    |                                   | Select SSID:                                     | Huawei                       | •                          |                             |            |      |  |
| IPTV               | s                                 | Source MAC address:                              |                              | (AA:BB:CC:D                | D:EE:FF)*                   |            |      |  |
| Advanced           |                                   |                                                  |                              |                            |                             | Submit     |      |  |
| , la canoca        |                                   |                                                  |                              |                            |                             |            |      |  |
| Maintenance        |                                   |                                                  |                              |                            |                             |            |      |  |
|                    |                                   |                                                  |                              |                            |                             |            |      |  |
|                    |                                   |                                                  |                              |                            |                             |            |      |  |

Controlling Computer Internet Access

Your HG532d provides MAC address filtering. With this function, you can confine Internet access to specific computers or deprive specific computers of Internet access. While using this function, you can also set limits on the duration of Internet usage.

- 1. Log in to the web management page.
- 2. In the navigation tree, choose Advanced > SNTP.
- 3. Select Enable auto synchronization with network time.
- 4. Select a time service address for Time server 1.
- 5. In Time zone, select your time zone.

| HUAWEI      | Home Gateway                                             |             |                      |                       | 0                                     | ) Help 🧻 | Logout |
|-------------|----------------------------------------------------------|-------------|----------------------|-----------------------|---------------------------------------|----------|--------|
|             | Advanced > SNTP                                          |             |                      |                       |                                       |          |        |
| Wizard      | SNTP                                                     |             |                      |                       |                                       |          |        |
| Status      | Status<br>Status                                         |             |                      | Disabled              |                                       | Help     |        |
| Basic       | Current Time Enable auto synchronization with network ti | me          |                      | 2000-01-01 17         | :10:45                                |          |        |
| Advanced    | Settings                                                 |             |                      |                       |                                       | Help     |        |
| IP QoS      | Time server 1:                                           | clock.fmt.h | a.net 🝷              |                       |                                       |          |        |
| Routing     | Time server 2:                                           | clock.nyc.h | e.net 👻              |                       |                                       |          |        |
| Firewall    | Time server 3:                                           | None        | •                    |                       |                                       |          |        |
| NAT         | Time server 4:                                           | None        | •                    |                       |                                       |          |        |
| DDNS        | Time server 5:                                           | None        | •                    |                       |                                       |          |        |
| IGMP        | Time zone:                                               | (GMT+08:0   | )) Beijing, Chongqir | ig, Hong Kong, Urumqi | ·                                     |          |        |
| SNTP        | Synchronization Interval:                                | 86400       |                      |                       |                                       |          |        |
| UPNP        | Enable daylight saving time                              |             |                      |                       |                                       |          |        |
| ACL         |                                                          |             |                      |                       | Subm                                  | iit      |        |
| TUNNEL      |                                                          |             |                      |                       | · · · · · · · · · · · · · · · · · · · |          |        |
|             |                                                          |             |                      |                       |                                       |          |        |
| maintenance |                                                          |             |                      |                       |                                       |          |        |
|             |                                                          |             |                      |                       |                                       |          |        |

- 7. In the navigation tree, choose Advanced > Filter. The Mac Filter page is displayed.
- 8. Click New.
- 9. Create the filtering rules.
- > In Rule name, enter a filtering rule name you specified.
- > In Source MAC address, enter the MAC address of the computer you want to control.
- For details, see chapter **Checking the Computer MAC Address**.
  - > In Priority, enter any integer from 0 to 254.
- A larger value indicates higher priority. When a MAC address matches two MAC filtering rules, the rule with higher priority takes effect.
  - > In Status, select Reject.
  - 10. Set Time control to Enable, and set the effective time of the rule.
    - If you do not want to set the specific period during which the PCs are not allowed to access the Internet, you can clear **Enable** for **Time control**.

=

| HUAWEI   | Home Gate                 | way                      |                    |             |                     |            |           | 0      | Help 🧻 |
|----------|---------------------------|--------------------------|--------------------|-------------|---------------------|------------|-----------|--------|--------|
|          | Advanced > Filter > Mac F | filter                   |                    |             |                     |            |           |        |        |
|          | Mac Filter                | lp Filter                | Applica            | ation Filte | er URL Fi           | ter        |           |        |        |
| Wizard   |                           |                          |                    |             |                     |            |           |        |        |
|          | MAC fil                   | tering                   |                    |             |                     | New        | Rem       | 718    | Help   |
| Status   | Rule Name                 | Source MAC Address       | Bridge destination | Time        | Monday to Sunday    | Time       | Priority  | Status | Remove |
| Paris    |                           |                          |                    |             |                     |            |           |        |        |
| Dasic    | Settings                  |                          |                    |             |                     |            |           |        |        |
| Advanced |                           | Rule name:               |                    |             |                     |            |           |        |        |
| IR Oos   |                           | Source MAC address:      |                    |             | (AA:BB:CC:DD:EE:FF) |            |           |        |        |
| Routing  | Bridge                    | destination MAC address: |                    |             | (AA:BB:CC:DD:EE:FF) |            |           |        |        |
| Firewall |                           | Time control:            | Enable             |             |                     |            |           |        |        |
| NAT      |                           | Start time:              | 08:00              |             |                     |            |           |        |        |
| DDNS     |                           | End time:                | 12.00              |             |                     |            |           |        |        |
| IGMP     |                           |                          | Monday.            |             | V Tuesday           | <b>V</b> 1 | Nadnaadav |        |        |
| UDND     |                           | Effective day:           | Thursday           |             | E Friday            | E 5        | Saturday  |        |        |
| Filter   |                           |                          | E Sunday           |             |                     |            |           |        |        |
| ACL      |                           | Priority:                |                    |             |                     |            |           |        |        |
| TUNNEL   |                           | Status:                  | Reject             |             | •                   |            |           |        |        |
|          |                           |                          |                    |             |                     |            | Su        | bmit   |        |

## Filtering Out Inappropriate Websites

Use URL filtering to prevent certain websites from being accessed.

- 1. Log in to the web management page.
- 2. In the navigation tree, choose Advanced > Filter and click URL Filter.
- 3. Click New.
- 4. In URL, enter the Web site address you specify.
- 5. In Priority enter any integer from 0 to 254.

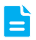

A larger value indicates higher priority. When a URL matches two URL filtering rules, the rule with higher priority takes effect.

6. In Status, select Reject.

| HUAWEI      | Home Gateway                   |           |                    |       |        | 0      | Help 🧊 | > Log |
|-------------|--------------------------------|-----------|--------------------|-------|--------|--------|--------|-------|
|             | Advanced > Filter > URL Filter |           |                    |       |        |        |        |       |
|             | Mac Filter                     | Ip Filter | Application Filter | URL F | liter  |        |        |       |
| Wizard      |                                |           |                    |       |        |        |        |       |
|             | URL filtering                  |           |                    |       | New    | Renove | Help   |       |
| Status      | Sequence Number                | URL       | Prio               | rity  | Status | Re     | move   |       |
| Deele       |                                |           |                    |       |        |        |        |       |
| Dasic       | Settings                       |           |                    |       |        |        |        |       |
| Advanced    |                                | URL:      |                    |       |        |        |        |       |
|             |                                | Priority: |                    |       |        |        |        |       |
| IP QoS      |                                | Status:   | Reject -           |       |        |        |        |       |
| Finamel     |                                |           |                    |       |        | Submit |        |       |
| NAT         |                                |           |                    |       |        |        |        |       |
| DDNS        |                                |           |                    |       |        |        |        |       |
| IGMP        |                                |           |                    |       |        |        |        |       |
| SNTP        |                                |           |                    |       |        |        |        |       |
| UPNP        |                                |           |                    |       |        |        |        |       |
| Filter      |                                |           |                    |       |        |        |        |       |
| ACL         |                                |           |                    |       |        |        |        |       |
| TUNNEL      |                                |           |                    |       |        |        |        |       |
| Maintenance |                                |           |                    |       |        |        |        |       |
|             |                                |           |                    |       |        |        |        |       |

## Controlling Computer Bandwidth

By configuring bandwidth control policies, you can control the bandwidth of computers connected to the HG532d in the following ways:

- Determine the minimum bandwidth allocated to specific computers to help ensure the Internet access speed for those computers.
- Determine the maximum bandwidth certain computers can occupy so that bandwidth remains available to other computers.

You can configure different bandwidth control policies for different computers.

HG532d supports three types of traffic management.

- > IP Address: Manage traffic according to the IP address of the LAN side device.
- > MAC Address: Manage traffic according to the MAC address of the LAN side device.
- LAN Interface: Manage traffic according to the LAN interface of HG532d connected to the LAN side device.

The configuration procedure is as follows:

- 1. Log in to the web management page.
- 2. In the navigation tree, choose Advanced > IP QoS.
- 3. Select Enable Traffic Management.
- 4. In Traffic Management Type, select the traffic management type you specified.
- 5. In Bandwidth Classifications, click New.
- In Configuration, select Enable. In Rate Mode, select the rate mode you specified. In Download, enter the bandwidth you specified.
- 7. In Configuration, specify the computers you want to control.

> When the Traffic Management Type is IP Address, enter the IP address of the computers you want to control in IP Address.

| HUAWEI      | Home Gateway                         |                           |                              | 0                  | ) Help 🧻 |
|-------------|--------------------------------------|---------------------------|------------------------------|--------------------|----------|
|             | Advanced > IP QoS                    |                           |                              |                    |          |
| Wizard      | IP QoS                               |                           |                              |                    |          |
| Status      | Enable Traffic Management            |                           |                              |                    |          |
|             | Please Input The Bandwidth Downlo    | ad: 0 Kbps (1Mbps=        | 1024Kbps) Traffic Management | Type: IP Address 🔹 | Apply    |
| Basic       |                                      |                           |                              |                    |          |
| Advanced    | LAN Host                             |                           |                              |                    | Help     |
| IP QoS      |                                      |                           |                              |                    |          |
| Routing     |                                      | _                         |                              | _                  |          |
| NAT         | NXF-HP                               |                           |                              |                    |          |
| DDNS        | Port: LAN1                           | Port:                     | Port:                        | Port:              |          |
| IGMP        | Download:<br>ID Address: 192 168 1 2 | Download:                 | Download:                    | Download:          |          |
| SNTP        |                                      | 1 / du/obs                | 11 1 1001000.                | in Fibbleos.       |          |
| UPNP        |                                      |                           |                              |                    |          |
| Filter      | Bandwidth Classifications            |                           |                              | New Renove         | Help     |
| ACL         | ID Mode D                            | ownload                   | IP Address Pool              | State              | Delete   |
| TUNNEL      |                                      |                           |                              |                    |          |
| Maintenance | Configuration                        |                           |                              |                    |          |
|             | E                                    | nable: 📝                  |                              |                    |          |
|             | Rate                                 | Mode: Assure Minium Bandw | idth 👻                       |                    |          |
|             | Dow                                  | nload: Kbps               |                              |                    |          |
|             | IP Ad                                | dress:                    |                              |                    |          |
|             |                                      |                           |                              |                    | hankel   |

> When the Traffic Management Type is MAC Address, select the MAC address of the computer you want to control in MAC Address.

| HUAWEI      | Home Gateway                                                                            | 🕐 Həl               | o 📑 Logout  |
|-------------|-----------------------------------------------------------------------------------------|---------------------|-------------|
|             | Advanced > IP QoS                                                                       |                     |             |
| Wizard      | P QoS                                                                                   |                     |             |
| Status      | Enable Trafic Management                                                                |                     |             |
| Basic       | Please Input The Bandwidth Download: U Kbps (1Mbps=1024Kbps) Traffic Management Type: M | AC Address • App    | uy          |
| Advanced    | Bandwidth Classifications New ID Mede Download MAC Address                              | Remove<br>State Del | Help<br>ete |
| Routing     | Configuration                                                                           |                     | -           |
| NAT         | Enable: 📝                                                                               |                     |             |
| DDNS        | Rate Mode: Assure Minium Bandwidth 💌                                                    |                     |             |
| IGMP        | Download: Kbps                                                                          |                     |             |
| SNTP        | MAC Address: 00:18:21:00:86:63 •                                                        |                     |             |
| UPNP        |                                                                                         | Apply               |             |
| Filter      |                                                                                         |                     |             |
| TUNNEL      |                                                                                         |                     |             |
| Maintenance |                                                                                         |                     |             |
|             |                                                                                         |                     |             |

> When the Traffic Management Type is LAN Interface, select the interface of the HG532d connected to the computer you want to control in LAN Interface.

|             | Home Galeway                           |                                   | U Hel;                        |
|-------------|----------------------------------------|-----------------------------------|-------------------------------|
|             | Advanced > IP QoS                      |                                   |                               |
| Vizard      | IP QoS                                 |                                   |                               |
| atus        | Enable Traffic Management              |                                   |                               |
| asic        | Please Input The Bandwidth Download: 0 | Kbps (1Mbps=1024Kbps) Traffic Man | agement Type: LAN Interface • |
| dvanced     | Bandwidth Classifications              |                                   | New Remove                    |
| Doos        | ID Mode                                | Download LAN Interface            | State Delete                  |
| Routing     |                                        |                                   |                               |
| Firewall    | Configuration                          | -                                 |                               |
| NAT         | Enable:                                | 12                                |                               |
| DDNS        | Rate Mode:                             | Assure Minium Bandwidth 💌         |                               |
| IGMP        | Download:                              | Kbps                              |                               |
| SNTP        | LAN Interface:                         | LANI                              |                               |
| UPNP        |                                        |                                   | Apply                         |
| Filter      |                                        |                                   |                               |
| ACL         |                                        |                                   |                               |
| TUNNEL      |                                        |                                   |                               |
| Aaintenance |                                        |                                   |                               |
| annenance   |                                        |                                   |                               |

8. Click Apply.

## Configuring the Firewall

The HG532d provides a firewall to help secure its WLAN and any devices connected to it. Set the firewall level based on site requirements to quickly configure the firewall.

- 1. Log in to the web management page.
- 2. In the navigation tree, choose Advanced > Firewall.
- 3. In Firewall level, select the firewall level you specified.

| HUAWEI      | Home Gateway                                                        | 🕐 Help 🖡 Logout |
|-------------|---------------------------------------------------------------------|-----------------|
|             | Advanced > Firewall > Firewall                                      |                 |
| Wizard      | Firewall DoS attack                                                 |                 |
| Status      | Firewall Level                                                      | Help            |
| olulub      | Current firewall level: Low                                         |                 |
| Basic       | Firewall level: High                                                |                 |
|             | When level "High" is set, Only the FTP/DNS/HTTP packets are allowed |                 |
| Advanced    |                                                                     | Submit          |
| IP QoS      |                                                                     |                 |
| Routing     |                                                                     |                 |
| Firewall    |                                                                     |                 |
| NAT         |                                                                     |                 |
| DDNS        |                                                                     |                 |
| IGMP        |                                                                     |                 |
| LIDND       |                                                                     |                 |
| Filter      |                                                                     |                 |
| ACI         |                                                                     |                 |
| TUNNEL      |                                                                     |                 |
| Maintenance |                                                                     |                 |
|             |                                                                     |                 |

## Enabling and Disabling the WLAN on the HG532d

The following two methods are available to enable and disable the WLAN on the HG532d.

#### Using the WLAN Button

Press the WLAN button in the HG532d to enable or disable the WLAN. To ascertain whether the WLAN is enabled, view the WLAN indicator.

#### Using the Web Management Page

- 1. Log in to the web management page.
- 2. In the navigation tree, choose Basic > WLAN.
- 3. Configure Wireless.
  - > Select Enable to enable the WLAN.
  - > Clear Enable to disable the WLAN.

| HUAWEI            | Home Gateway                         |                  |                 | 🕐 Help 🌓 Logi |
|-------------------|--------------------------------------|------------------|-----------------|---------------|
| Ba                | sic > WLAN > WLAN                    |                  |                 |               |
|                   | WLAN WLAN Filtering                  | WDS              |                 |               |
| Wizard            |                                      |                  |                 |               |
|                   | Wireless Settings                    |                  |                 | Help          |
| Status            | Wireless:                            | V Enable         |                 |               |
|                   | Mode:                                | 802.11b/g/n 👻    |                 |               |
| Basic             | Country code:                        | UNITED KINGDOM   | •               |               |
| WAN               | Channel:                             | 1                | •               |               |
| DAL ANI           | 11N Mcs:                             | Auto             | •               |               |
| LAN               | 11N Band Width:                      | 20/40            | ▼ MHZ           |               |
| LAN Coursing      | 11N Guard Interval:                  | long             | •               |               |
| Intenace Grouping | Transmit power:                      | 20               | dBm (0-20 dBm)* |               |
| DSL               | SSID index:                          | SSID1            | •               |               |
| PVC LISI          | SSID:                                | Huawei           |                 |               |
| PTV               | Maximum number of accessing devices: | 16               |                 |               |
| Advanced          | SSID:                                | V Enable         |                 |               |
|                   | Hide broadcast:                      | Enable           |                 |               |
| Maintenance       | QoS:                                 | ✓ Enable         |                 |               |
|                   | AP isolation:                        | Enable           |                 |               |
|                   | Security:                            | WPA-PSK+WPA2-PSK | •               |               |
|                   | WPA pre-shared key:                  |                  |                 |               |
|                   | WPA encryption:                      | AES -            |                 |               |
|                   | WPS:                                 | I Enable         |                 |               |
|                   | WPS mode:                            | PBC -            |                 |               |
|                   |                                      |                  |                 | Submit        |

## Expanding WLAN Coverage

To expand WLAN coverage, use the wireless distribution system (WDS) to set up a wireless connection between two HG532d devices.

For example, if your house is too large to be fully covered by the WLAN provided by one HG532d device, add another HG532d device and set up a wireless connection between these two devices using the WDS. The WLAN coverage is then expanded.

While setting up the wireless connection between the two HG532d devices, configure the devices to use the same radio channel, WLAN name, encryption method, and encryption key.

- 1. Find and record the wireless MAC addresses of the two HG532d.
  - a. Log in to the web management page.
  - b. In the navigation tree, choose Status > LAN. Click WLAN.
  - c. Under Security Settings, find a character string that is similar to 12:3A:4B:5C:66:90. This value is the wireless MAC address of the HG532d.

| HUAWEI                  | Home Gate           | way    |          |       |         |           |         |              |         | 🕐 Help 耳        | > |
|-------------------------|---------------------|--------|----------|-------|---------|-----------|---------|--------------|---------|-----------------|---|
|                         | Status > LAN > WLAN |        |          | _     |         |           |         |              |         |                 |   |
|                         | Network             |        | Ethernet |       | WLAN    |           |         |              |         |                 |   |
| Wizard                  |                     |        |          |       |         |           |         |              |         |                 |   |
|                         | WLAN S              | itatus |          |       |         |           |         |              |         | Help            |   |
| Status                  |                     |        | Status   |       |         |           |         | Enab         | led     |                 |   |
| Device                  |                     |        | Channel  |       |         |           |         | 1            |         |                 |   |
| WAN                     |                     |        | _        |       |         |           |         |              |         |                 |   |
| LAN                     | Security S          |        |          |       |         |           |         |              |         | Help            |   |
| E                       | SSID Index          |        | SSID     |       |         | MAC Ad    | iress   | Authenticati | on Mode | Encryption Mode |   |
| Basic                   | SSID1               |        | Huawei   |       | 12      | 2.3A:4B:5 | 0:66:90 | WPAWPA       | 2-PSK   | AES             |   |
|                         |                     |        | -        |       |         |           |         | ,            |         |                 |   |
| Advanced                | VVireless           | Packet |          | 0.1   |         |           |         |              | D       | Help            |   |
| / araneea               | Interface           |        |          | Send  |         |           |         |              | Receive | <b>0</b> 1 1    |   |
| A destanda a service of |                     | Byte   | Packet   | Error | Discare |           | Byte    | Packet       | Error   | Discard         |   |
| Maintenance             | SSID1               | 0      | 0        | 0     | 0       |           | U       | 0            | 0       | Ú               |   |

- 2. Configure the WDS function of the first HG532d.
  - a. Log in to the web management page.
  - b. In the navigation tree, choose **Basic** > WLAN. Click WDS.
  - c. Select Enable.
  - d. In Channel, select a channel for HG532d.
  - e. In Mode selection, select Central Base Station.
  - f. In Repeater MAC Address 1, enter the wireless MAC address of the other HG532d.
  - g. Click Submit.

=

| HUAWEI                    | Home Gateway                                                                                                | Logout |
|---------------------------|----------------------------------------------------------------------------------------------------|--------|
|                           | Basic > WLAN > WDS                                                                                          |        |
|                           | WLAN WLAN Filtering WDS                                                                                     |        |
| Wizard                    |                                                                                                    |        |
| Status                    | I Enable                                                                                                    | Î      |
| Basic                     | Settings                                                                                                    |        |
| Dutit                     | WDS Security: Disabled -                                                                                    |        |
| WAN                       | Allow WIFI client access: Reable (If it is unchecked, WIFI client cannot connect to the router.)            |        |
| WLAN                      | Channel 1                                                                                                   |        |
| LAN                       | MAC address 50:7D:5E:52:7F:20                                                                               |        |
| Interface Grouping<br>DSL | Mode selection:   Repeater  (In "Central Base Station" mode, the DHCP server will be opened automatically.) |        |
| PVC List                  | Repeater MAC Address 1: (AA:BB:CC:DD:EE:FF)                                                                 | E      |
| IPTV                      | Repester MAC Address 2. (AA:BB:CC:DD:EE:FF)                                                                 |        |
| Advanced                  | Repeater MAC Address 3: (AA:BB:CC:DD.EE:FF)                                                                 |        |
|                           | Repeater MAC Address 4: (AA:BB.CC.DD.EE:FF)                                                                 |        |
| Maintenance               | Submit                                                                                                    |        |

You can click **Scan** under **WIFI AP list**, and select the SSID of the other HG532d to obtain the wireless MAC address automatically.

- 3. Set the WLAN parameters of the other HG532d.
  - a. Log in to the web management page.
  - **b.** In the navigation tree, choose **Basic** > **WLAN**.
  - c. Set Channel, SSID, WPA pre-shared key and WPA encryption to the same value as the first HG532d.
  - d. Click Submit.

| HUAWEI             | Home Gateway                         |                  |                 | 🕐 Heip 📑 Lo |
|--------------------|--------------------------------------|------------------|-----------------|-------------|
|                    | Basic > WLAN > WLAN                  |                  |                 |             |
|                    | WLAN WLAN Filtering                  | WDS              |                 |             |
| Wizard             |                                      |                  |                 |             |
|                    | Wireless Settings                    |                  |                 | Help        |
| Status             | Wireless.                            | 🗹 Enable         |                 |             |
|                    | Mode:                                | 802.11b/g/n 🝷    |                 |             |
| Basic              | Country code:                        | UNITED KINGDOM   | •               |             |
| WAN                | Channel:                             | 1                | •               |             |
| WLAN               | 11N Mcs:                             | Auto             | *               |             |
| LAN                | 11N Band Width:                      | 20/40            | • MHZ           |             |
| Interface Grouping | 11N Guard Interval:                  | long             | •               |             |
| DSI                | Transmit power:                      | 20               | dBm (0-20 dBm)* |             |
| D/C Liet           | SSID index:                          | SSID1            | •               |             |
| IDTV               | SSID                                 | Huawei           | -               |             |
| 1.1.4              | Maximum number of accessing devices: | 16               | -               |             |
| Advanced           | SSD.                                 | C Enable         |                 |             |
|                    | Hide broadcast:                      | Enable           |                 |             |
| Maintenance        | QoS:                                 | Enable           |                 |             |
|                    | AP isolation:                        | Enable           |                 |             |
|                    | Security:                            | WPA/PSK+WPA2/PSk |                 |             |
|                    | WPA pre-shared key:                  | •••••            | •               |             |
|                    | WPA encryption:                      | AES -            |                 |             |
|                    | WPS.                                 | 🗹 Enable         |                 |             |
|                    | WPS mode:                            | PBC ·            |                 |             |
|                    |                                      |                  |                 | Submit      |

- 4. Configure the WDS function of the other HG532d.
  - a. In the navigation tree, choose Basic > WLAN. Click WDS.
  - b. Select Enable.
  - c. Set Channel to the same value as the first HG532d.
  - d. In Mode selection, select Repeater.
  - e. In Base Station MAC Address, enter the wireless MAC address of the first HG532d.
  - f. In Repeater's IP address, enter the IP address which is in the same network segment as the first HG532d's IP address.
  - g. Click Submit.

|                           | Home Gateway 🛞 Help 🚺                                                                                                    | Logou |
|---------------------------|----------------------------------------------------------------------------------------------------|-------|
|                           | Basic > WLAN > WDS                                                                                                    |       |
|                           | WLAN WLAN Filtering WDS                                                                                                    |       |
| Wizard                    |                                                                                                    |       |
| Status                    | 🖉 Enable                                                                                                    |       |
| oranao                    | WDS Hep                                                                                                    |       |
| Basic                     | Settings                                                                                                    |       |
| WAN                       | WUS Security: Disabled                                                                                                    |       |
| WLAN                      | Channel 1                                                                                                    |       |
| LAN                       | MAC address 5C:7D:5E:52:7F:20                                                                                                    |       |
| Interface Grouping<br>DSL | Mode selection: Central Base Station (In "Repeater" mode, the DHCP server will be closed automatically.)                            |       |
| PVC List                  | Base Station MAC Address: (AA:BB:CC:DD:EE:FF)*                                                                                      |       |
| IPTV                      | Repeater's IP address: (Recommend you to change the IP address to avoid conflict with the IP address of<br>"Central Base Station".) |       |
| Advanced                  | Submit                                                                                                    |       |
| Maintenance               |                                                                                                    |       |

## 7 Maintenance Guide

## Changing the IP Address Used to Log In to the Web Management Page

The IP address used to log in to the HG532d web management page is the HG532d IP address. For security or other purposes (for instance, if the default HG532d IP address conflicts with that of another device on the same network), you can change the HG532d IP address.

- 1. Log in to the web management page.
- 2. In the navigation tree, choose Basic > LAN.
- 3. Under LAN Host Settings, enter a new IP address in IP address.
- 4. Click Submit.

| HUAWEI             | Home Gateway                 |                  |               | 🕐 Heip 📭 Logout |
|--------------------|------------------------------|------------------|---------------|-----------------|
|                    | Basic > LAN > DHCPv4 Server  |                  |               |                 |
| )0/mend            | DHCPv4 Server Static Address | RA               | DHCPv6 Server |                 |
| vaizard            |                              |                  |               |                 |
| Status             | LAN Host Settings            |                  |               | Help            |
|                    | IP addres                    | s:               | *             |                 |
| Basic              | Server Subnet mas            | k: 255.255.255.0 | *             |                 |
| WAN                |                              |                  |               |                 |
| WLAN               | DHCP Server                  |                  |               | Help            |
| LAN                | DHCP serv                    | er: 📝 Enable     |               |                 |
| Interface Grouping | Start IP addres              | is: 192.168.1.2  | *             |                 |
| DSL                | End IP addres                | 192.168.1.254    |               |                 |
| PVC List           | Primary DNS server addres    | 192.168.1.1      |               |                 |
| IPTV               | Secondary DNS server addres  | is: 192.168.1.1  |               |                 |
| Advanced           | Lease duration               | on: 1 day 💌      |               |                 |
| Maintenance        |                              |                  |               | Submit          |

After changing the HG532d's IP address, you need to reconnect your PC for new IP address. Use the new IP address to log in to the web management page.

### Changing the Web Management Page User Name and Password

The correct user name and password are required to log in to the web management page. Regular changes to the web management page user name and password can effectively prevent unauthorized users from logging in and modifying important parameters.

- 1. Log in to the web management page.
- 2. In the navigation tree, choose Maintenance > Account.
- 3. In New user name, enter a new user name.
- 4. In Current password, enter the currently used password.
- 5. In New password, enter a new password. In Confirm password enter the new password again.

| HUAWEI      | Home Gateway          |                   | 0                               | Help 📑 Logout |
|-------------|-----------------------|-------------------|---------------------------------|---------------|
|             | Maintenance > Account |                   |                                 |               |
|             | Account               |                   |                                 |               |
| Wizard      |                       |                   |                                 |               |
| Statue      | Account               |                   |                                 | Help          |
| Sidius      |                       | New user name:    |                                 |               |
| Basic       |                       | Current password: | (Max length of Password is 32)* |               |
|             |                       | New password:     | (Max length of Password is 32)* |               |
| Advanced    |                       | Confirm password: | (Max length of Password is 32)* |               |
|             |                       |                   | Submit                          |               |
| Maintenance |                       |                   |                                 |               |
| Account     |                       |                   |                                 |               |
| Device      |                       |                   |                                 |               |
| Diagnose    |                       |                   |                                 |               |
| Log         |                       |                   |                                 |               |

After the user name and password are changed, the login page is displayed. Enter your new user name and password to log in.

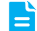

If you forget the password, you can restore the default settings by pressing and holding the Reset button on the rear panel of the HG532d for over 6 seconds. The user name and password used for logging in to the web management page are then restored to their default values. After the HG532d is restored to its default settings, all user customized data will be lost. Perform this operation with caution.

## Restoring Default Settings

#### Using the Configuration Tool

If the HG532d parameter settings were configured incorrectly, log in to the web management page to reload the default configuration file and restore the HG532d to its default settings. Perform this operation with caution. After the HG532d is restored to its default settings, all custom data and settings will be lost, and the password will be restored to admin.

- 1. Log in to the web management page.
- 2. In the navigation tree, choose Maintenance > Device.

3. Under Restore Default, click Restore Default Settings.

| HUAWEI                               | Home Gateway 📀 Heo 🖡 L                                                                                               | .ogout |
|--------------------------------------|----------------------------------------------------------------------------------------------------|--------|
|                                      | Maintenance > Device > Reset                                                                                         |        |
| Wizard                               | Reset Configuration File Firmware Upgrade                                                                            | _      |
| Status                               | Reboot Hep                                                                                                    |        |
| Basic                                | Prease click the Rebool builden to rebool the device.                                                                |        |
| Advanced                             |                                                                                                    |        |
| Maintenance                          | Restore Default                                                                                                    |        |
| Account<br>Device<br>Diagnose<br>Log | Please click the Restore Default Settings button to restore the default settings.           Restore Default Settings |        |

4. In the displayed dialog box, click OK.

#### Using the Reset Button

If you forget the login password to the web management page or could not access the web management page, use the reset button on the HG532d rear panel to restore the HG532d to its default settings. Perform this operation with caution. After the HG532d is restored to its default settings, all custom data and settings will be lost, and the password will be restored to admin.

- 1. Press the HG532d power button to power the HG532d on.
- Press and hold the reset button for 6 seconds or more. The HG532d will restart, which will cause temporary network interruptions.

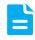

After the HG532d is restored to its default settings, change the computer IP address so that it is in the same network segment as the 192.168.1.1 default IP address.

## Enabling Wireless Configuration on Windows

#### On Windows XP

- 1. Right-click My Computer and choose Manage from the shortcut menu.
- 2. In the left pane of the Computer Management window, choose Computer Management (Local) > Services and Applications > Services.
- In the right pane of the Computer Management window, right-click Wireless Zero Configuration and choose Properties from the shortcut menu.
- 4. In the displayed dialog box, check that Service status is Started.
- 5. Click OK to close the dialog box. Then close the Computer Management window.

#### **On Windows 7 or Windows Vista**

- 1. Right-click Computer and choose Manage from the shortcut menu.
- 2. In the left pane of the Computer Management window, choose Computer Management (Local) > Services and Applications > Services.
- In the right pane of the Computer Management window, right-click WLAN AutoConfig and choose Properties from the shortcut menu.
- 4. In the displayed dialog box, check that Service status is Started.
- 5. Click OK to close the dialog box. Then close the Computer Management window.

### Checking the Computer MAC Address

The MAC address, also known as the physical address, is a unique identifier assigned to a network adapter. A MAC address contains six groups of two hexadecimal digits, such as 2C-41–38–8D-75–8D. This section demonstrates how to check your computer's MAC address.

#### **On Windows 7**

 Choose Start > Control Panel > Network and Internet > Network and Sharing Center > Change adapter settings. Right-click Local Area Connection and choose Status from the shortcut menu.

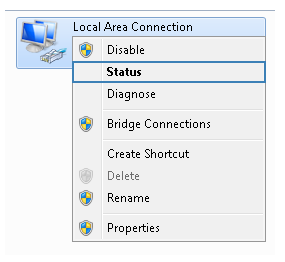

2. Click Details.

| 📱 Local Area Connect | ion Status | <b>—</b> ×         |
|----------------------|------------|--------------------|
| General              |            |                    |
| Connection           |            |                    |
| IPv4 Connectivity:   |            | No Internet access |
| IPv6 Connectivity:   |            | No Internet access |
| Media State:         |            | Enabled            |
| Duration:            |            | 04:59:00           |
| Speed:               |            | 100.0 Mbps         |
| Details              |            |                    |
|                      | Sent —     | Received           |
| Bytes:               | 13,631,607 | 71,148,233         |
| Properties           | 😯 Disable  | Diagnose           |
|                      |            | Close              |

 In Network Connection Details, find the line similar to Physical Address 70-F3-95-0C-49-4E. The 70-F3-95-0C-49-4E string is your computer's MAC address.

| Network Connection Deta               | ils                                              | × |
|---------------------------------------|--------------------------------------------------|---|
| Network Connection Details            | ¢                                                |   |
| Property                              | Value                                            | - |
| Connection-specific DN<br>Description | huawei.com<br>Intel(R) 82578DM Gigabit Network C | c |
| Physical Address                      | 70-F3-95-0C-49-4E                                |   |
| DHCP Enabled                          | Yes                                              |   |
| IPv4 Address                          | 192.168.1.2                                      |   |
| IPv4 Subnet Mask                      | 255.255.255.0                                    |   |
| Lease Obtained                        | 1/21/2013 9:05:43 PM                             | = |
| Lease Expires                         | 1/24/2013 9:05:43 PM                             |   |
| IPv4 Default Gateway                  | 192. 168. 1. 1                                   |   |
| IPv4 DHCP Server                      | 192.168.1.1                                      |   |
| IPv4 DNS Servers                      | 192.168.1.1                                      |   |
|                                       | 192.168.1.1                                      |   |
|                                       | 192. 168. 1. 1                                   |   |
| IPv4 WINS Server                      |                                                  |   |
| NetBIOS over Topip En                 | Yes                                              |   |
| Link-local IPv6 Address               | fe80::6c70:7b4e:e957:9aca%12                     | - |
| <                                     | • III                                            |   |
|                                       | Close                                            |   |
|                                       |                                                  |   |

#### **On Windows XP**

 Choose Start > Control Panel > Network and Internet Connections > Network Connections. Right-click Local Area Connection and choose Status from the shortcut menu.

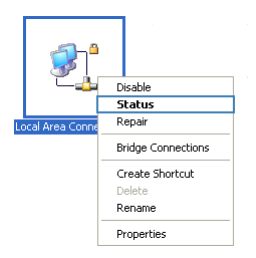

2. Click the Support tab. Under Connection status, click Details.

| 🕹 Local Ai                      | rea Connection 2 Status                                               | ? [              |
|---------------------------------|-----------------------------------------------------------------------|------------------|
| Genera                          | upport                                                                |                  |
| Connect                         | ion status                                                            |                  |
| <b>1</b>                        | Address Type:                                                         | Assigned by DHCP |
| - <u>-</u>                      | IP Address:                                                           | 192.168.1.2      |
|                                 | Subnet Mask:                                                          | 255. 255. 255. 0 |
|                                 | Default Gateway:                                                      | 192.168.1.1      |
|                                 | Details                                                               |                  |
| Windows<br>connectio<br>Repair. | did not detect problems with this<br>on. If you cannot connect, click | Repair           |
|                                 |                                                                       |                  |
|                                 |                                                                       |                  |
|                                 |                                                                       | Close            |

3. In Network Connection Details, find the line similar to Physical Address 78–AC–C0–B0– DF-A1. The 78–AC–C0–B0–DF-A1 string is your computer's MAC address.

| Ņ | letwork Connection De          | tails 🛛 🖓 🔀          |
|---|--------------------------------|----------------------|
|   | Network Connection Details:    |                      |
|   | Property                       | Value                |
|   | Physical Address               | 78-AC-C0-B0-DF-A1    |
|   | IP Address                     | 192.168.1.2          |
|   | Subnet Mask<br>Default Gateway | 255.255.255.0        |
|   | Derault Gateway<br>DHCP Server | 10 167 141 22        |
|   | Lease Obtained                 | 1/21/2013 9:05:43 PM |
|   | Lease Expires                  | 1/24/2013 9:05:43 PM |
|   | DNS Servers                    | 192.168.1.1          |
|   |                                | 192.168.1.1          |
|   | WINC Course                    | 192. 168. 1. 1       |
|   | WINS Server                    |                      |
|   |                                |                      |
|   |                                |                      |
|   |                                |                      |
|   |                                |                      |
|   |                                |                      |
|   |                                | Llose                |

## What Can I Do If I Cannot Open the Web Management Page?

- Open Internet Explorer. Choose Tools > Internet Options > Connections > LAN settings, and ensure that all check boxes are deselected.
- 2. Check that the computer IP address is 192.168.1.\*. (\* is any integer from 2 to 254.)
- Check that the cables are securely connected to the HG532d and that the LAN port's indicator is on.
- 4. Ensure that the user name and password are correct.

If the problem persists, restore the HG532d to its default settings.

# What Can I Do If the HG532d Cannot Access the Internet through a Wireless Network Adapter Sometimes or If the WLAN Connection Is Unsteady?

This is probably because the HG532d has its cables connected loosely, is placed too close to electronic appliances with intensive interference, or is too far from the computer. Verify that:

- 1. The power and telephone cables are correctly connected to the HG532d.
- Your computer and the HG532d are far from electric appliances that generate strong magnetic or electric fields, such as microwave ovens, refrigerators, and cordless telephones.
- The HG532d is in an open area, and there are no obstacles, such as concrete or wooden walls, between the HG532d and computer.
- 4. The HG532d is close to the computer.
- 5. The angle between the HG532d and computer is appropriate.

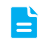

Do not use the HG532d during thunderstorms, as the signal strength may be unsteady and the HG532d itself may be damaged due to lightning strikes.

## What Can I Do If I Cannot Access the Internet?

- Check that the Power indicator on the HG532d is steady on. If the Power indicator is off, perform further checks as follows:
  - a) Check that the HG532d is turned on.
  - b) Check that electricity comes from the socket and that the power input from the socket meets the requirements described on the label of the HG532d's power adapter. If the voltage is unstable, for example, if the voltage is too high or too low, do not use the HG532d. Wait until the voltage recovers, and then use the HG532d.
  - c) Check that the HG532d is securely connected to the socket using its power adapter.

If the Power indicator is still off, contact an authorized maintenance center.

47 —

- After powering on the HG532d, wait for about 3 minutes. Then check whether the ADSL indicator turns steady on.
  - a) Check that the telephone line is correctly and securely connected, especially the connection between the telephone line and the splitter.
  - b) Check that the HG532d and telephone line are located far from any electric appliances that generate strong magnetic or electric fields. Replace the telephone line when necessary.
  - If the ADSL indicator is still off, contact your network service provider.
- Check whether the LAN indicator is on. If the LAN indicator is off, perform further checks as follows:
  - a) Check that the network adapter on your computer is enabled.
  - b) Check that the network cable between the HG532d and the computer is securely connected. Remove and then insert the network cable or replace the network cable when necessary.

If the LAN indicator is still off, contact an authorized maintenance center.

- 4. Check that the driver for the network adapter is correctly installed. The following example uses a computer running the Windows XP operating system to check whether the driver for the network adapter is installed:
  - a) Right-click My Computer, and choose Manage from the displayed shortcut menu.
  - b) In the Computer Management window, click Device Manager.
  - c) In the right pane of the Computer Management window, click Network adapters.

If no network adapter is found or if a question mark (?) or an exclamation mark (!) is displayed next to the network adapter icon, the driver for the network adapter is not correctly installed. Re-install the driver.

- Check that PPP dial-up software is installed and parameters are set correctly. For details about parameter settings, see the user guide for the PPP dial-up software.
- Check that you have entered the correct user name and password required by the PPP dialup software. The user name and password are provided by your network service provider.
- Check that you can use the PPP dial-up software to set up dial-up connection. If the dial-up connection fails, perform further checks as follows:
  - a) Close the PPP dial-up software, and power off the HG532d. After 5 minutes, power on the HG532d, and use the PPP dial-up software to dial again.
  - b) Restore the HG532d to its default settings.

If the problem persists, contact your network service provider.

- 8. Check that the proxy server of the browser is correctly configured. The following example uses Internet Explorer on the Windows XP operating system to check whether the proxy server of the browser is correctly configured:
  - a) Launch Internet Explorer.
  - b) Choose Tools > Internet Options.
  - c) In the Internet Options dialog box, click the Connections tab.

d) In the Local Area Network (LAN) settings area, click LAN Settings.

| internet Options                                                   |                                                                                                    |          | ? ×      |
|--------------------------------------------------------------------|----------------------------------------------------------------------------------------------------|----------|----------|
| General Security Privacy Content                                   | Connections                                                                                                    | Programs | Advanced |
| To set up an Internet connect<br>Setup.                            | tion, click                                                                                                    | Setu     | p        |
| Dial-up and Virtual Private Network se                             | ttings                                                                                                    |          |          |
|                                                                    |                                                                                                    | Add.     |          |
|                                                                    |                                                                                                    | Add VF   | 'N       |
|                                                                    |                                                                                                    | Remov    | e        |
| Choose Settings if you need to configence server for a connection. | gure a proxy                                                                                                    | Settin   | ngs      |
| Never dial a connection                                            |                                                                                                    |          |          |
| Dial whenever a network connect                                    | ion is not prese                                                                                                    | nt       |          |
| <ul> <li>Always dial my default connection</li> </ul>              | n in the second second s |          |          |
| Current None                                                       |                                                                                                    | Set def  | ault     |
| Local Area Network (LAN) settings —                                | Local Area Network (LAN) settings                                                                                                    |          |          |
| Choose Settings above for dial-up se                               | connections.<br>ettings.                                                                                                    | LAN Set  | tings    |
|                                                                    |                                                                                                    |          |          |
|                                                                    |                                                                                                    |          |          |
| O                                                                  | Cai                                                                                                    | ncel     | Apply    |

e) In the Proxy server area of the Local Area Network (LAN) Settings dialog box, check that the Use a proxy server for your LAN (These settings will not apply to dial-up or VPN connections). check box is cleared.

| Local Area Network (LAN)<br>Automatic configuration<br>Automatic configuration n | Settings                                   |
|----------------------------------------------------------------------------------|--------------------------------------------|
| use of manual settings, di                                                       | sable automatic configuration.             |
| Automatically detect s                                                           | ettings                                    |
| Use automatic configu                                                            | ration script                              |
| Address                                                                          |                                            |
| Proxy server                                                                     | ware LAN (These settings will not apply to |
| dial-up or VPN connect                                                           | ions).                                     |
| Address:                                                                         | Port: 80 Advanced                          |
| Bypass proxy serv                                                                | er for local addresses                     |
|                                                                                  | OK Cancel                                  |

 Try to access more websites to check whether the HG532d can access these websites. If the problem persists, contact your network service provider.532d

## I Often Need to Restart the HG532d to Display Web Pages. What Can I Do?

Verify the following:

- The HG532d and other devices such as telephones or fax machines are connected to the plain old telephone service (POTS) line through a digital subscriber line (DSL) filter. For details about how to install a DSL filter, see the description in the DSL filter manual.
- 2. Cables are securely connected to HG532d ports. Otherwise, network stability may suffer.
- Your computer and the HG532d are far from electric appliances that generate strong magnetic or electric fields, such as microwave ovens, refrigerators, and cordless telephones.

If the problem persists, contact your Internet Service Provider.

## What Is the Difference Between Wireless MAC Address Filtering and MAC Address Filtering?

- > Wireless MAC address filtering: controls whether a computer can connect to the HG532d over the WLAN.
- MAC address filtering: controls whether a computer connected to the HG532d can access the Internet.

## **Technical Specifications**

| Item                          | Specifications                          |                                                                                                    |
|-------------------------------|-----------------------------------------|----------------------------------------------------------------------------------------------------|
| Power supply                  | 12 V DC, 0.5 A                          |                                                                                                    |
| Power consumption             | < 6 W                                   |                                                                                                    |
| Ambient operating temperature | 0°C to 40°C                             |                                                                                                    |
| Ambient humidity              | 5% to 95% RH (non-                      | condensing)                                                                                           |
| Dimensions (H x W x D)        | 37 mm x 181 mm x 1<br>excluded          | 120 mm (1.46 in. x 7.13 in. x 4.72 in.), antenna                                                      |
| Weight                        | About 360 g                             |                                                                                                    |
|                               | ADSL standard                           | ITU G.992.1 (G.dmt)<br>ITU G.994.1 (G.hs)<br>ANSI T1.413 Issue 2                                      |
| DSL standard                  | ADSL2 standard                          | ITU G.992.3 (G.dmt.bis) Annex A<br>ITU G.992.3 (G.dmt.bis) Annex L<br>ITU G.992.3 (G.dmt.bis) Annex M |
|                               | ADSL2+ standard                         | ITU G.992.5 (G.dmt.bitplus) Annex A<br>ITU G.992.5 (G.dmt.bitplus) Annex M                            |
|                               | WLAN standard                           | 802.11b, 802.11g, and 802.11n (2.4 GHz)                                                               |
|                               | G.dmt<br>T1.413                         | Downlink: 8 Mbit/s<br>Uplink: 896 kbit/s                                                              |
| DSL transmission rate         | ADSL                                    | Downlink: 12 Mbit/s<br>Uplink: 1024 kbit/s                                                            |
|                               | ADSL2+                                  | Downlink: 24 Mbit/s<br>Uplink: 1024 kbit/s                                                            |
|                               | 802.11b                                 | Up to 11 Mbit/s                                                                                       |
| Wireless transmission rate    | 802.11g                                 | Up to 54 Mbit/s                                                                                       |
|                               | 802.11n (2T2R<br>antenna<br>technology) | Up to 300 Mbit/s                                                                                      |

## Default Settings

| Parameter                                            | Default Value                |
|------------------------------------------------------|------------------------------|
| LAN port IP address                                  | 192.168.1.1                  |
| LAN port subnet mask                                 | 255.255.255.0                |
| User name to log in to the web configuration page    | admin                        |
| Password to log in to the web configuration page     | admin                        |
| WLAN name                                            | Labeled on the product cover |
| WLAN password                                        | Labeled on the product cover |
| Dynamic Host Configuration<br>Protocol (DHCP) server | Enabled                      |
| WLAN                                                 | Enabled                      |

## 11 For More Help

Please visit www.huaweidevice.com/worldwide/support/hotline for recently updated hotline and email address in your country or region.

## Copyright © Huawei Technologies Co., Ltd. 2013. All rights reserved.

No part of this manual may be reproduced or transmitted in any form or by any means without prior written consent of Huawei Technologies Co., Ltd. and its affiliates ("Huawei").

The product described in this manual may include copyrighted software of Huawei and possible licensors. Customers shall not in any manner reproduce, distribute, modify, decompile, disassemble, decrypt, extract, reverse engineer, lease, assign, or sublicense the said software, unless such restrictions are prohibited by applicable laws or such actions are approved by respective copyright holders.

### Trademarks and Permissions

HUAWEI, HUAWEI, and We are trademarks or registered trademarks of Huawei Technologies Co., Ltd.

Other trademarks, product, service and company names mentioned may be the property of their respective owners.

## Notice

Some features of the product and its accessories described herein rely on the software installed, capacities and settings of local network, and therefore may not be activated or may be limited by local network operators or network service providers.

Thus, the descriptions herein may not exactly match the product or its accessories which you purchase.

Huawei reserves the right to change or modify any information or specifications contained in this manual without prior notice and without any liability.

## DISCLAIMER

ALL CONTENTS OF THIS MANUAL ARE PROVIDED "AS IS". EXCEPT AS REQUIRED BY APPLICABLE LAWS, NO WARRANTIES OF ANY KIND, EITHER EXPRESS OR IMPLIED, INCLUDING BUT NOT LIMITED TO, THE IMPLIED WARRANTIES OF MERCHANTABILITY AND FITNESS FOR A PARTICULAR PURPOSE, ARE MADE IN RELATION TO THE ACCURACY, RELIABILITY OR CONTENTS OF THIS MANUAL.

TO THE MAXIMUM EXTENT PERMITTED BY APPLICABLE LAW, IN NO EVENT SHALL HUAWEI BE LIABLE FOR ANY SPECIAL, INCIDENTAL, INDIRECT, OR CONSEQUENTIAL DAMAGES, OR LOSS OF PROFITS, BUSINESS, REVENUE, DATA, GOODWILL SAVINGS OR ANTICIPATED SAVINGS REGARDLESS OF WHETHER SUCH LOSSES ARE FORSEEABLE OR NOT.

THE MAXIMUM LIABILITY (THIS LIMITATION SHALL NOT APPLY TO LIABILITY FOR PERSONAL INJURY TO THE EXTENT APPLICABLE LAW PROHIBITS SUCH A LIMITATION) OF HUAWEI ARISING FROM THE USE OF THE PRODUCT DESCRIBED IN THIS MANUAL SHALL BE LIMITED TO THE AMOUNT PAID BY CUSTOMERS FOR THE PURCHASE OF THIS PRODUCT.

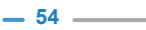

## Import and Export Regulations

Customers shall comply with all applicable export or import laws and regulations and be responsible to obtain all necessary governmental permits and licenses in order to export, re-export or import the product mentioned in this manual including the software and technical data therein.

## **Privacy Policy**

Please refer to our privacy policy on our websites for the information about how we protect your personal information.

202565\_02